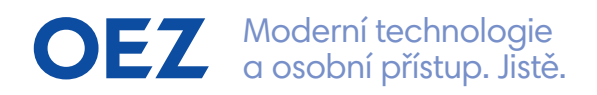

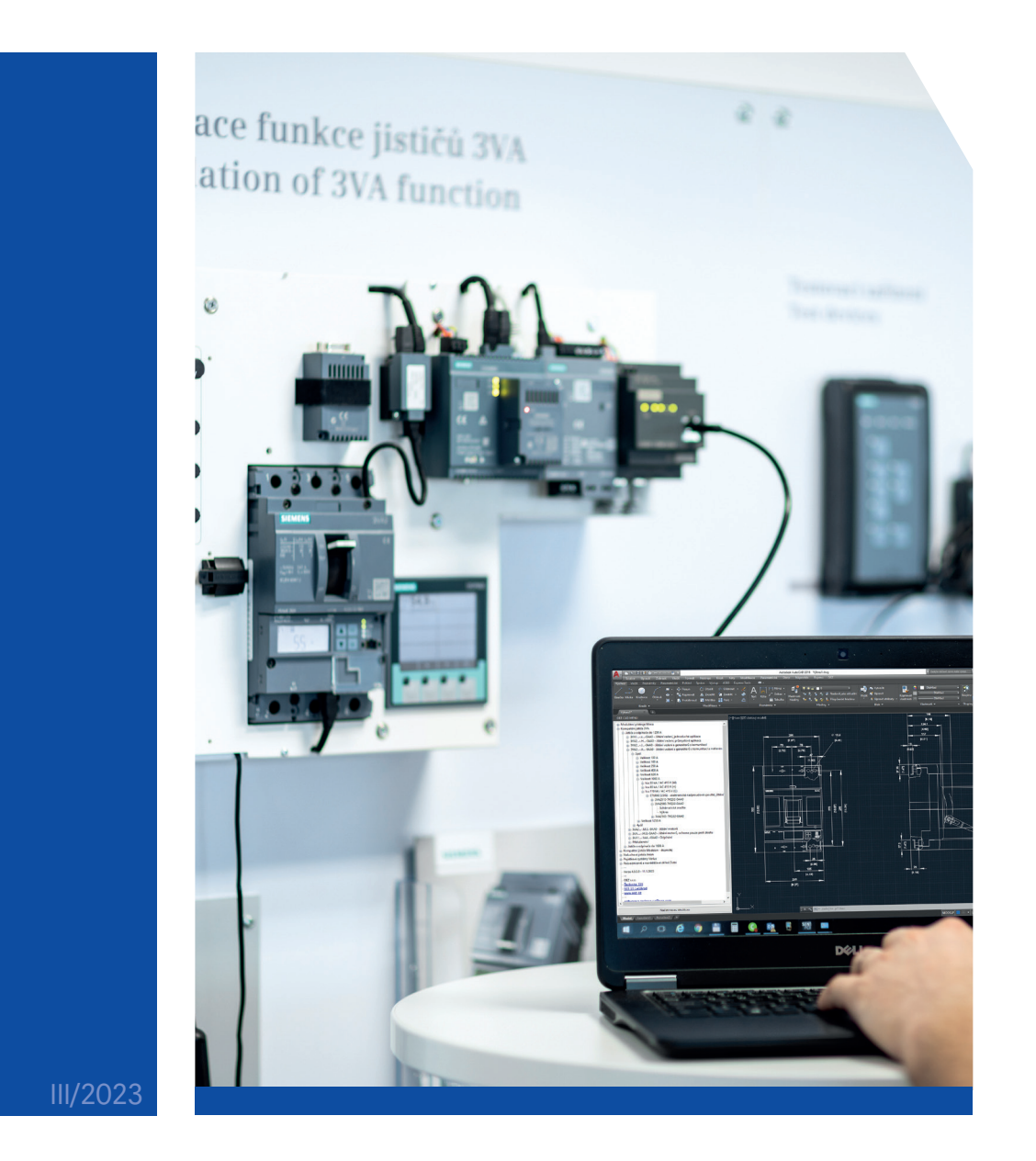

# OEZ CAD Menu

Návod na instalaci rozšíření pro AutoCAD

# Kompatibilita OEZ CAD Menu – UPOZORNĚNÍ

Rozšíření OEZ CAD Menu je vyvíjeno pouze pro plné verze produktů řady AutoCAD a jejich nadstavby (AutoCAD Electrical, AutoCAD Mechanical, ...).

Doporučujeme rozšíření používat pouze s výše zmíněními produkty.

Verze AutoCAD LT **neumožňují** import rozšíření, tudíž do nich **není možné** OEZ CAD Menu nainstalovat.

Správnou funkčnost s jinými 2D programy pro projektování a konstruování (BricsCAD, Solid Edge, ...) **nemůžeme zaručit** a instalaci **nedoporučujeme**.

## Alternativa OEZ CAD Menu

V případě, že nemáte k dispozici plnou verzi AutoCAD nebo jednu z jejich nadstaveb, a tudíž není možné OEZ CAD Menu nainstalovat, můžete využít alternativního způsobu dohledávání 2D dokumentů pomocí přiložené Excel tabulky **("prehled\_vykresu.xlsx")** a skrze odkazy si dané výkresy vkládat do vašeho softwaru pro práci s 2D dokumenty.

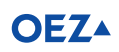

#### Instalace OEZ CAD Menu

 Rozbalte adresář "OEZ\_CAD\_Menu" a otevřete vlastnosti souboru "TreeView\_OEZ\_CAD\_Menu.dll". V záložce "Obecné" zkontrolujte, zda není dll knihovna zablokovaná. Pokud ano, zaškrtněte políčko "Odblokovat" a potvrďte tlačítkem "Použít".

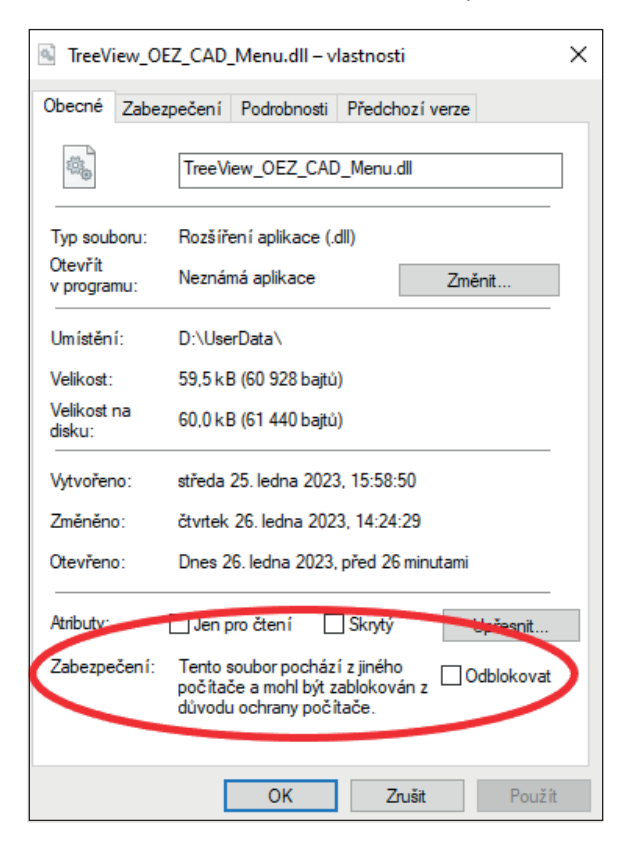

- Z rozbaleného adresáře "OEZ\_CAD\_Menu" spusťte instalační soubor "OEZ\_CAD\_Menu\_install.exe".
- 3. Vyberte jazyk instalace a pokračujte stisknutím tlačítka "Další".

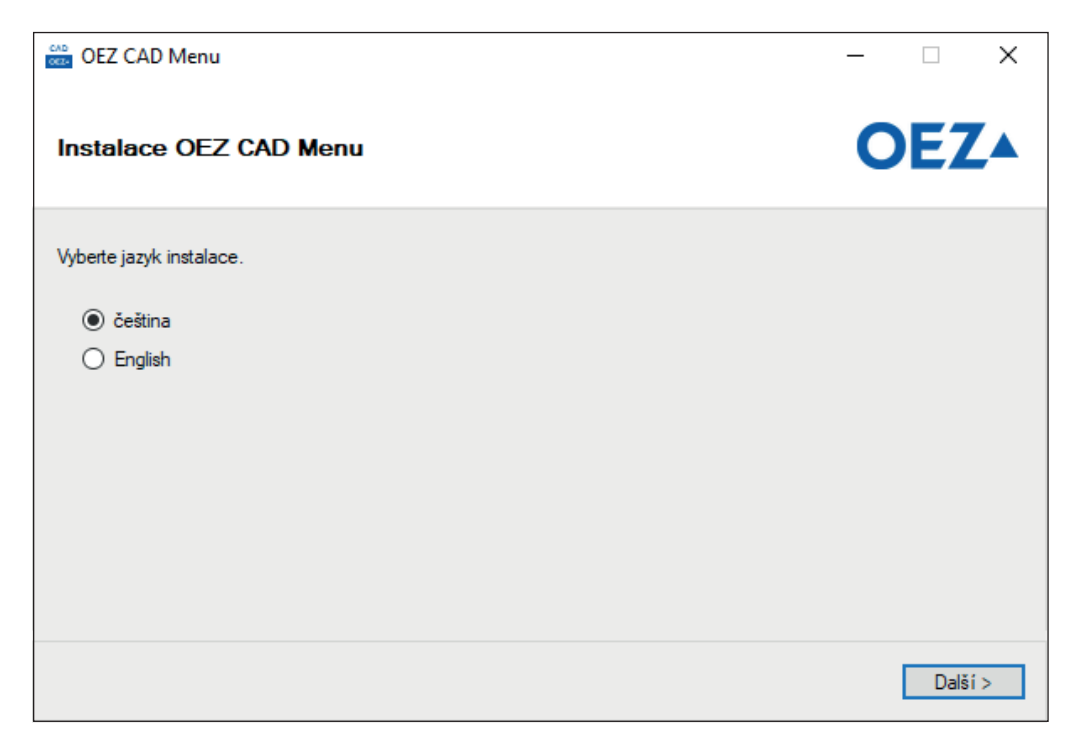

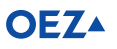

- 4. Vyberte cestu k adresáři "OEZ\_CAD\_Menu":
  - a. Pokud jste instalační soubor spustili přímo z adresáře "OEZ\_CAD\_Menu" (doporučujeme), program si cestu k souborům najde automaticky. V tomto případě se zobrazí zeleně zbarvená hláška a je možné spustit instalaci tlačítkem "Instalovat".

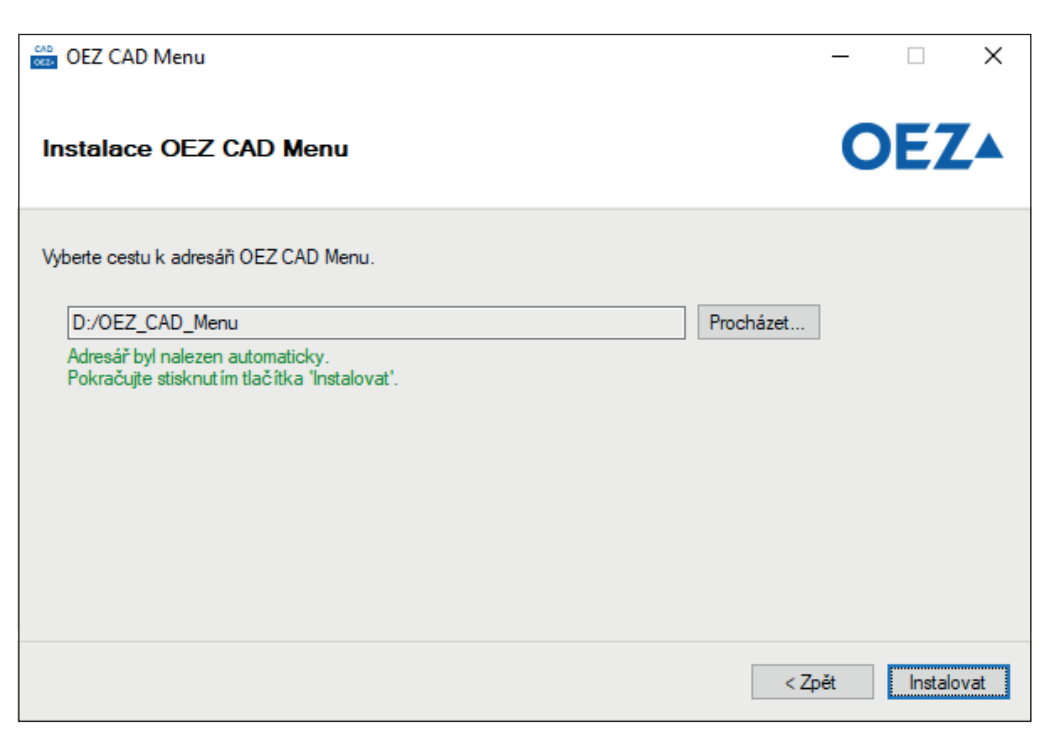

b. Pokud jste instalační soubor přesunuli z adresáře "OEZ\_CAD\_Menu" (nedoporučujeme), nebudou nalezeny potřebné soubory. V tomto případě je potřeba cestu k adresáři zvolit ručně pomocí tlačítka "Procházet…". Pozor, je nutné vybrat extrahovaný adresář s názvem "OEZ\_CAD\_Menu". V případě úspěšného načtení všech potřebných souborů budete moci pokračovat kliknutím na tlačítko "Instalovat".

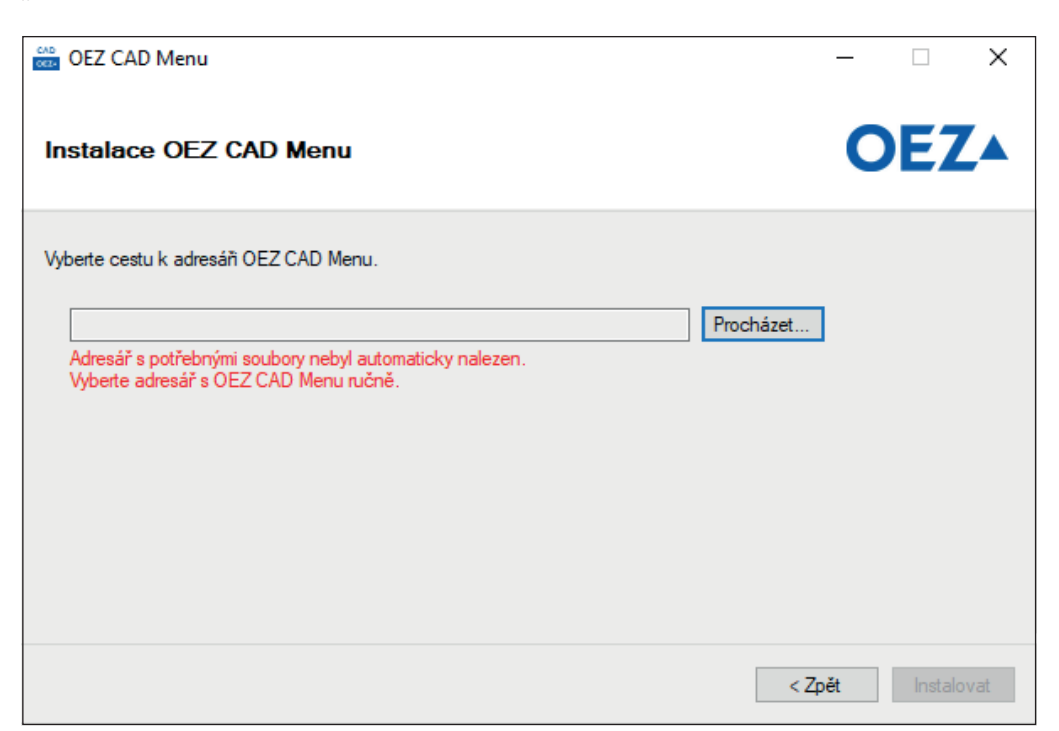

5. Nyní klikněte na tlačítko "Dokončit" a tím ukončete první část instalace. Následuje část nastavení v programu AutoCAD.

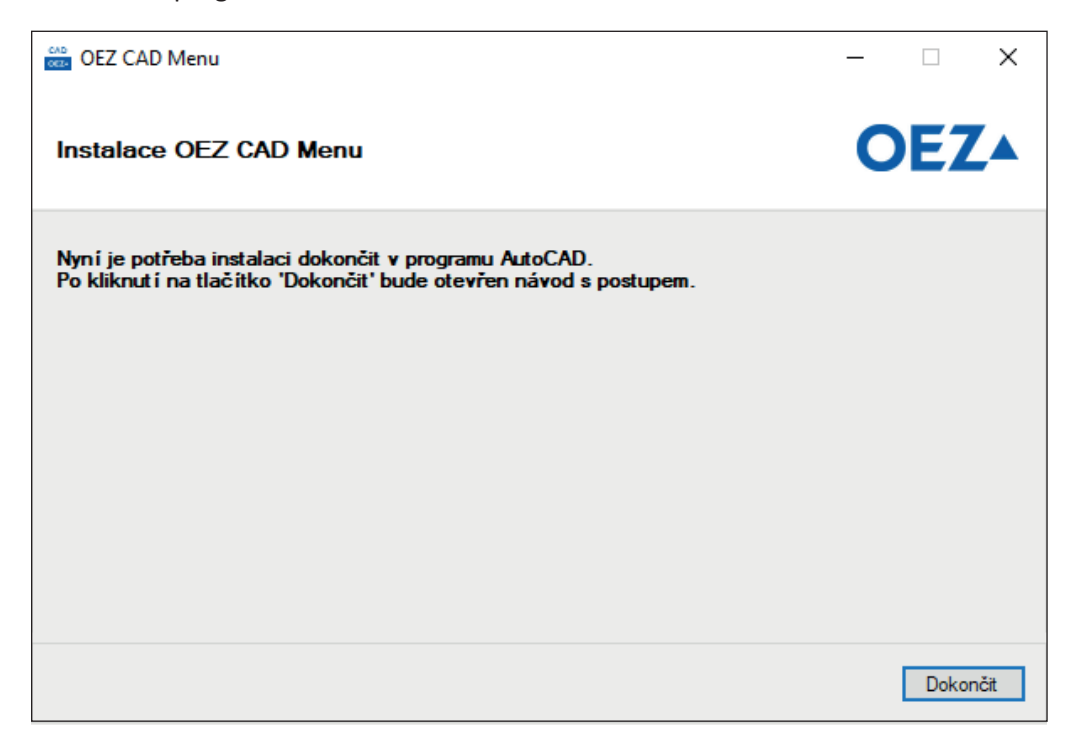

6. V programu AutoCAD zadejte do příkazové řádky příkaz "appload", který vyvolá podokno "Načíst/Uvolnit aplikace".

| 🛕 🗋 🗁 🖶 🖶 🖨 🐄 r              | ♡ - 🗉 = Výkres1.0                                      | wg                                       |
|------------------------------|--------------------------------------------------------|------------------------------------------|
| Výchozí Vložit Poznámk       | y Parametrické Pohled Správa                           | Výstup A360 Express Tools 💽 🕶            |
| Záznam S                     | Uživatelské Palety<br>rozhraní nástrojů 🕁 Upravit zást | upce • Vačíst Spustit<br>aplikaci skript |
| Záznamník akcí 🔻             | Přizpůsobení                                           | Aplikace 🔻                               |
| Výkres1 × +                  |                                                        |                                          |
| [—][Horní][2D drátový model] |                                                        |                                          |
| × <                          | X X 🗵 rappload                                         |                                          |
| Model Rozvržení Rozvržení    | 2 +                                                    | MODELP 🗰 📰 👻                             |

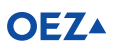

7. V pravém spodním rohu podokna klikněte na tlačítko "Obsah…". To vyvolá další podokno s názvem "Při spuštění".

| 🛕 Načíst/Uvolnit ap                                                                                                    | plikace                                                                                                    |                                                                                                    | ×      |
|----------------------------------------------------------------------------------------------------|----------------------------------------------------------------------------------------------------|----------------------------------------------------------------------------------------------------|--------|
| Oblast <u>h</u> ledání:                                                                                                    | AutoCAD 2018 ~                                                                                                    | G 🤌 📂 🖽 -                                                                                                    | (à 🖻 🛱 |
| Název<br>ACAD<br>ACAOE<br>ACWebBrowse<br>CER<br>CER<br>CS<br>CS-CZ<br>Data Linke<br>C<br>Mázev<br>souboru:<br>Soubory typu: Auto | er<br>DCAD aplikace (*.cnx;*.lsp;*.dvb;*.dbx                                                                                                    | Datum změny<br>14.12.2022 10:57<br>14.12.2022 10:54<br>14.12.2022 10:56<br>14.12.2022 10:56<br>14.12.2022 10:57<br>14.12.2022 10:57<br>14.12.2022 10:57<br>14.12.2022 10:56<br>14.12.2022 10:56 | •<br>• |
| Načtené aplikace                                                                                                    | Seznam historie                                                                                                    | Př <u>i</u> dat do histori                                                                                                    | e      |
| Soubor<br>acad.mnl<br>acad2018.L<br>acad2018do<br>acapp.arx                                                                      | Cesta<br>C:\Program Files\Autodesk\AutoCA<br>C:\Program Files\Autodesk\AutoCA<br>C:\Program Files\Autodesk\AutoCA<br>C:\Program Files\Autodesk\AutoCA |                                                                                                    |        |

 V něm klikněte na tlačítko "Přidat…", přejděte do umístění, kam jste si uložili adresář "OEZ\_CAD\_Menu", a v něm vyberte soubor formátu AutoLISP s názvem "OEZ\_CAD\_Menu.lsp".

| 📕 Načíst/Uvolnit aplikace                                                                                               | ×                                                                              |
|----------------------------------------------------------------------------------------------------|--------------------------------------------------------------------------------|
| Oblast <u>h</u> ledání: AutoCAD 2018 ~                                                                                  | G 🤌 📂 📰 - 🛛 🕄                                                                  |
| Název<br>ACAD<br>ACAOE<br>ACWebBrowser<br>CER<br>CER<br>CS<br>CS-CZ<br>Seznam aplikací:<br>Soubor<br>Cesta              | Datum změny ^<br>14.12.2022 10:57<br>14.12.2022 10:54<br>14.12.2022 10:56<br>× |
| Soubory tyr<br>Načtené a<br>Soubor<br>acad.mr<br>acad20<br>acad20<br>acad20<br>course c.v.rogram Files Valodesk ValoCA. | e<br>fit Nápověda<br>Obsah<br>Zavřít Nápo <u>v</u> ěda                         |

9. Potvrďte tlačítkem "Otevřít" a následně zavřete nadřazená podokna tlačítky "Zavřít".

| Oblast <u>h</u> leda | ini: AutoCAD 2018 ~                | ] 🥝 🍺 📂 🖽 -      | ~<br>(2, 62 62, |
|----------------------|------------------------------------|------------------|-----------------|
| Název                | ^                                  | Datum změny      | <u>^</u>        |
| ACAD                 | E                                  | 14.12.2022 10:54 |                 |
| AcWel                | Browser                            | 14.12.2022 10:56 |                 |
| CER                  | 🛕 Při spuštění                     | ×                |                 |
| cs                   |                                    |                  |                 |
| cs-CZ                | Seznam aplikací:                   |                  | ~               |
| < Nata I             | Soubor Cesta                       |                  |                 |
| Název                | OEZ CAD Menu Jsp D:\OEZ CAD        | Menu\            | 1               |
| souboru:             |                                    |                  | 1               |
| Soubory typ          |                                    |                  |                 |
| Načtené a            |                                    |                  |                 |
|                      |                                    |                  | B               |
| Soubor               | <                                  | >                |                 |
| acad.mr              |                                    | *                |                 |
| acad20               | Pridat Odstranit Zav               | /řít Nápovéda    |                 |
| acad204              |                                    |                  |                 |
| acapp.an             | C:\Program Files \Autodesk \AutoC. | n. v Ohash       |                 |
| <                    | 1                                  | O <u>b</u> san   |                 |
|                      | lenu Isp byl přidán do skupiny při |                  | _               |
|                      |                                    |                  |                 |

10. Posledním krokem je restart programu AutoCAD. Po opětovném spuštění budete vyzváni k ověření důvěryhodnosti souborů rozšíření. Zde můžete tlačítkem "Vždy načíst" potvrdit důvěryhodnost a uložit do nastavení AutoCAD, tudíž při příštím spuštění se již okno nevyvolá.

| Zabezpečení – nepodepsaný spustitelný soubor                                                                                                    | ×                                 |  |  |  |  |  |  |  |  |
|----------------------------------------------------------------------------------------------------|-----------------------------------|--|--|--|--|--|--|--|--|
| Vydavatele tohoto spustitelného souboru nelze ověřit a soubor není umístě v důvěryhodné složce. Co chcete provést?                                                                                                    |                                   |  |  |  |  |  |  |  |  |
| Název: TreeView_OEZ_CAD_Menu.dll<br>Vydavatel: Neznámý vydavatel<br>Umístění: C:\Users\Z004JS8P\Documents\test_ps\OEZ_CAD_Menu_Milan\OEZ_<br>Výdejce: žádný<br>Datum: 01/11/2023 14:38<br>Ujistěte se, že tento spustitelný soubor pochází z důvěryhodného zdroje a je um<br>složce. | _CAD_Menu<br>nístěn v důvěryhodné |  |  |  |  |  |  |  |  |
| Vždy načíst Načíst jedn                                                                                                    | ou Nenačítat                      |  |  |  |  |  |  |  |  |
| Jak zjistím, které soubory se mají načíst?                                                                                                    |                                   |  |  |  |  |  |  |  |  |

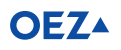

11. Po načtení se po levé straně zobrazí připnuté OEZ CAD Menu.

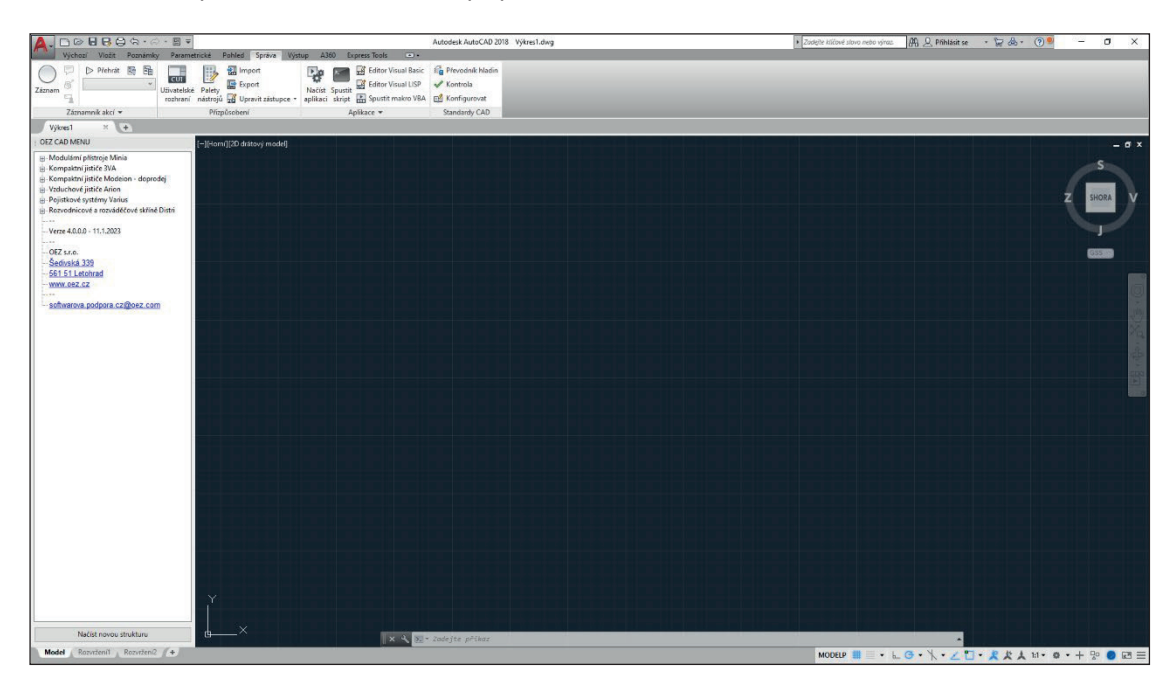

# Automatická aktualizace OEZ CAD Menu

Od verze 4.1.0.0 obsahuje OEZ CAD Menu také aktualizační funkci, která vždy po otevření programu AutoCAD ověří, zda je dostupná aktualizace. V případě nalezení novější verze a souhlasu uživatele, bude spuštěn průvodce aktualizací. V průběhu aktualizace nevypínejte AutoCAD, bude ukončen automaticky. Po ukončení průvodce, bude AutoCAD opět spuštěn.

| OEZ CAD Menu             | ×        |
|--------------------------|----------|
| Aktualizace OEZ CAD Menu | OEZ      |
| Stahování nových souborů |          |
|                          | Dokončit |

# Kompletní aktualizace OEZ CAD Menu

Aktuálnost Vašeho OEZ CAD Menu si můžete zkontrolovat na našich webových stránkách. Odkaz: <u>https://www.oez.cz/sluzby/oez-cad-menu</u>. Zde naleznete ke stažení ZIP s názvem "OEZ CAD Menu verze X.X.X.X – zip", kde X označují aktuální verzi rozšíření.

V případě, že chcete zjistit verzi vašeho stávajícího rozšíření, existují 2 způsoby.

1. V programu AutoCAD ve struktuře OEZ produktů:

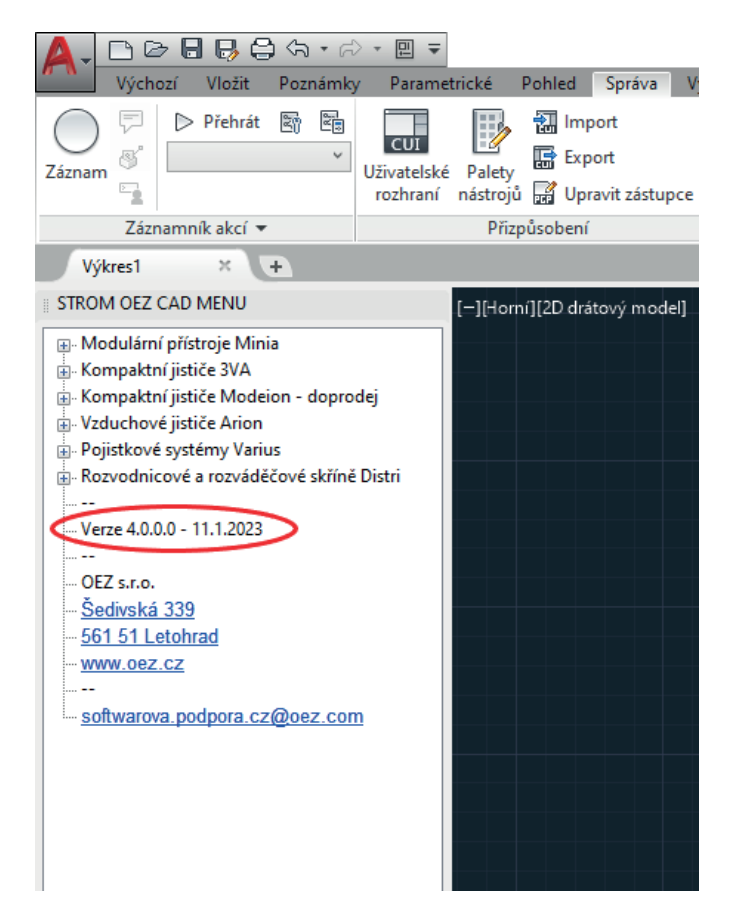

2. V informačním souboru "OEZ\_CAD\_Menu\_verze.txt" v adresáři "OEZ\_CAD\_Menu", odkud jste rozšíření nainstalovali (řádek OEZ\_CAD\_Menu.mns):

# OEZ\_CAD\_Menu\_verze.txt - Notepad File Edit Format View DEZ\_CAD\_Menu\_install.exe 1.0.0.0 TreeView\_OEZ\_CAD\_Menu.dll 1.0.0.0 OEZ\_CAD\_Menu.mns 4.0.0.0 OEZ\_CAD\_Menu.llsp 1.0.0.0 11.1.2023 14:40

Soubory z nově staženého rozšíření přesuňte do adresáře se starší verzí OEZ CAD Menu a nahraďte stávající soubory novými.

### Aktualizace pouze struktury a dokumentů

Kliknutím na tlačítko "Načíst novou strukturu" v levém spodním rohu OEZ CAD Menu lze aktualizovat pouze soubor se strukturou ("OEZ\_CAD\_Menu.mns") a adresář s dokumenty ("DWG\_DXF"). Pro úspěšné provedení změn musíte vybrat nejdříve soubor se strukturou a poté i adresář s dokumenty. Z důvodu zajištění kompletní kompatibility doporučujeme aktualizovat celý adresář (viz návod "Kompletní aktualizace OEZ CAD Menu" výše).

#### **OEZ** Podpora

V případě výskytu chyby nebo jakýchkoliv nejasností se na nás neváhejte obrátit na e-mailové adrese (pokud je to možné, prosíme o přiložení chybové hlášky či výstřižku):

softwarova.podpora.cz@oez.com

| Hladiny | Použití                                                       |
|---------|---------------------------------------------------------------|
| OEZ_KOT | Kótovací a vynášecí čáry, kroužky pro indexy, ovály kolem kót |
| OEZ_SRF | Závity, přerušení, šrafování                                  |
| OEZ_OSY | Osy                                                           |
| OEZ_VYP | Popisy, číslování                                             |
| OEZ_DRS | Kóty, značky drsnosti                                         |
| OEZ_NEH | Neviditelné hrany                                             |
| OEZ_VYK | Výkresy, rámečky, měřítka, indexy u čísel výkresů             |
| OEZ_NAZ | Čísla výkresů, názvy, rámečky                                 |
| OEZ_POS | Řezy, detaily, popisy pozic na výkresech                      |
| OEZ_TAN | Tečné hrany                                                   |
| OEZ_OBV | Obvody přístrojů                                              |
| OEZ_ATR | Atributy                                                      |

# Tabulka popisu hladin – obecná

# Tabulka popisu hladin – Rozvodnice a rozváděčové skříně Distri

| Hladiny        | Použití                                                        |
|----------------|----------------------------------------------------------------|
| OEZ_KOT_DV     | Kóty – dveře rozváděče                                         |
| OEZ_KOT_KR-PS  | Kóty – posuvné kryty dna rozváděče                             |
| OEZ_KOT_ML     | Kóty – modulární lišty                                         |
| OEZ_KOT_ML-DR  | Kóty – držáky modulárních lišt                                 |
| OEZ_NEH_DV     | Neviditelné hrany – dveře rozváděče                            |
| OEZ_OSY_DV     | Osy – dveře rozváděče                                          |
| OEZ_OSY_ML     | Osy – modulární lišty                                          |
| OEZ_OSY_ML-DR  | Osy – držáky modulárních lišt                                  |
| OEZ_VYK_DV     | Výkresy – dveře rozváděče                                      |
| OEZ_VYK_KR-PS  | Výkresy – posuvné kryty dna rozváděče                          |
| OEZ_VYK_KR-CL  | Výkresy – celkové kryty dna rozváděče                          |
| OEZ_VYK_KR-MSS | Výkresy – svislé krajní kryty modulárního systému (na šířku)   |
| OEZ_VYK_KR-MSH | Výkresy – svislé krajní kryty modulárního systému (na hloubku) |
| OEZ_VYK_ML     | Výkresy – modulární lišty                                      |
| OEZ_VYK_ML-DR  | Výkresy – držáky modulárních lišt                              |

# Popis souborů

Pro popis souborů se používá generátor názvů.

Názvy souborů jsou tvořeny podle následujícího klíče:

| 1. znak | číslo skupiny                 |
|---------|-------------------------------|
| 1       | Pojistkové systémy            |
| 2       | Kompaktní a vzduchové jističe |
| 3       | Domovní rozvody               |
| 4       | Rozváděčové skříně            |
| 5       | Stykače                       |
| 6       | Siemens položky               |

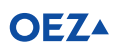

| 2. znak  | typ dokumentu                                                 |
|----------|---------------------------------------------------------------|
| S        | schéma zapojení a schematická značka                          |
| V        | výkres                                                        |
|          |                                                               |
| 34. znak | označení pohledu, panelu, schematické značky, schéma zapojení |
| т        | půdorys                                                       |
| F        | nárys                                                         |
| L        | bokorys (pohled z levé strany)                                |
| R        | bokorys (pohled z pravé strany)                               |
| В        | zadní pohled                                                  |
| I        | 3D pohled                                                     |
| D        | spodní pohled                                                 |
| N        | nerozlišujeme                                                 |
| Р        | přední panel přístroje                                        |
| S        | schematická značka                                            |
| C        | schéma zapojení (liniové)                                     |
| V        | vrtací plán                                                   |
| A        | pohled do dna skříně                                          |
| M        | Siemens položka                                               |
|          |                                                               |

První čtyři znaky (včetně podtržítka) používají všechny skupiny podle shodného makra.

Následující značení je uzpůsobeno podle požadavků jednotlivých konstrukčních skupin.

5.-X. znak typ přístroje

např. PN, PHN, PLN, SPV, FH, VS-LTL, GOV-LTL apod.

Následující znak označení velikosti

např. **000, 01, 00/3, 4a** apod.

Poslední dva znaky podtržítko a označení indexu změny

např. **\_a, \_b**.

Poslední dva znaky jsou použity až při změně výkresu, první verze jsou bez těchto znaků.

#### Příklady:

1VF\_PN2.dwg

2SC\_BA511\_935\_936.dxf

2VF\_MPBL\_a.dwg

3VF\_LSN-2\_b.wmf

--- dodatek ----

#### **BA 511, MODEION, ARION:**

Prvních pět znaků zůstává stejných dle zadání úkolu (př.: 2VF\_BA511\_33\_znak 6789), další čtyři

znaky určují:

| 6. znak<br>P<br>O<br>V | <b>typ provedení</b><br>pevné provedení<br>odnímatelné provedení<br>výsuvné provedení |
|------------------------|---------------------------------------------------------------------------------------|
| 7. znak<br>P           | <b>typ přívodu</b><br>přední přívod                                                   |
| Z                      | zadní přívod                                                                          |
| S                      | přední a zadní přívod                                                                 |
| Х                      | bez přívodu                                                                           |
| V                      | zadní vertikální                                                                      |
| R                      | zadní přírubový                                                                       |
| PDIN                   | přední přívod s otvory v jedné nebo ve dvou řadách podle DIN 43673                    |
| 8. znak                | typ pohonu                                                                            |
| С                      | ruční čelní pohon                                                                     |
| S                      | ruční čelní pohon, stavitelná páka                                                    |
| В                      | ruční boční pohon                                                                     |
| Т                      | ruční boční pohon, stavitelná páka                                                    |
| Μ                      | motorový pohon                                                                        |
| Х                      | bez pohonu                                                                            |
| 9. znak                | stupeň krytí                                                                          |
| 10                     | IP10                                                                                  |
| 20                     | IP20                                                                                  |
| 00                     | bez krytí                                                                             |
|                        |                                                                                       |

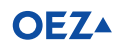

# POZNÁMKY

|                                       | •                           | •             |                             | •                                     |               |                                       |                                       |                                       |                                       | •                                         | •                                     | •                                     |                                       |                                       | •                                                                                      |                       |                                                                                                 |                                       | •                                              | •                                     | •                                     |                                                                                             |                                       | •                        |                                       | •                                     | •                       | •                                     | •                                     | •                                     | •                                     |                                       |                  |
|---------------------------------------|-----------------------------|---------------|-----------------------------|---------------------------------------|---------------|---------------------------------------|---------------------------------------|---------------------------------------|---------------------------------------|-------------------------------------------|---------------------------------------|---------------------------------------|---------------------------------------|---------------------------------------|----------------------------------------------------------------------------------------|-----------------------|-------------------------------------------------------------------------------------------------|---------------------------------------|------------------------------------------------|---------------------------------------|---------------------------------------|---------------------------------------------------------------------------------------------|---------------------------------------|--------------------------|---------------------------------------|---------------------------------------|-------------------------|---------------------------------------|---------------------------------------|---------------------------------------|---------------------------------------|---------------------------------------|------------------|
|                                       | •                           | •             | •                           | •                                     | •             | •                                     | •                                     |                                       | •                                     | •                                         | •                                     | •                                     | •                                     | •                                     | •                                                                                      | •                     | • •                                                                                             |                                       | •                                              | •                                     | •                                     | •                                                                                           |                                       | •                        | •                                     | •                                     | •                       |                                       | •                                     | •                                     | •                                     | •                                     | •                |
|                                       |                             |               |                             |                                       |               |                                       |                                       |                                       |                                       |                                           |                                       |                                       |                                       |                                       |                                                                                        |                       |                                                                                                 |                                       |                                                |                                       |                                       |                                                                                             |                                       |                          |                                       |                                       |                         |                                       |                                       |                                       |                                       |                                       |                  |
| •                                     | •                           | •             | ·                           | •                                     | •             | •                                     | •                                     | •••                                   | •                                     | ·                                         | ·                                     | ·                                     | ·                                     | •                                     | •                                                                                      | •                     | • •                                                                                             | •                                     | ·                                              | ·                                     | ·                                     | •                                                                                           | •                                     | •                        | •                                     | ·                                     | ·                       | •                                     | ·                                     | ·                                     | •                                     | •                                     | •                |
|                                       |                             |               |                             |                                       |               |                                       |                                       |                                       |                                       |                                           |                                       |                                       |                                       |                                       |                                                                                        |                       |                                                                                                 |                                       |                                                |                                       |                                       |                                                                                             |                                       |                          |                                       |                                       |                         |                                       |                                       |                                       |                                       |                                       |                  |
|                                       |                             |               |                             |                                       |               |                                       |                                       |                                       |                                       |                                           |                                       |                                       |                                       |                                       |                                                                                        |                       |                                                                                                 |                                       |                                                |                                       |                                       |                                                                                             |                                       |                          |                                       |                                       |                         |                                       |                                       |                                       |                                       |                                       |                  |
| •                                     | -                           | -             | •                           | •                                     | •             | •                                     |                                       | • •                                   | -                                     | -                                         | •                                     | -                                     | -                                     | •                                     | -                                                                                      | -                     | • •                                                                                             | -                                     | •                                              | -                                     | -                                     | •                                                                                           | -                                     | -                        | -                                     | -                                     | -                       | -                                     | -                                     | •                                     | •                                     | -                                     | •                |
|                                       |                             |               |                             |                                       |               |                                       |                                       |                                       |                                       |                                           |                                       |                                       |                                       |                                       |                                                                                        |                       |                                                                                                 |                                       |                                                |                                       |                                       |                                                                                             |                                       |                          |                                       |                                       |                         |                                       |                                       |                                       |                                       |                                       |                  |
|                                       |                             |               |                             |                                       |               |                                       |                                       |                                       |                                       |                                           |                                       |                                       |                                       |                                       |                                                                                        |                       |                                                                                                 |                                       |                                                |                                       |                                       |                                                                                             |                                       |                          |                                       |                                       |                         |                                       |                                       |                                       |                                       |                                       |                  |
| •                                     | •                           | ·             | ·                           | ·                                     | ·             | •                                     | •                                     | • •                                   | •                                     | •                                         | ·                                     | ·                                     | •                                     | ·                                     | •                                                                                      | •                     | • •                                                                                             | •                                     | •                                              | ·                                     | ·                                     | ·                                                                                           | •                                     | •                        | ·                                     | ·                                     | •                       | •                                     | •                                     | ·                                     | ·                                     | •                                     | ·                |
|                                       |                             |               |                             |                                       |               |                                       |                                       |                                       |                                       |                                           |                                       |                                       |                                       |                                       |                                                                                        |                       |                                                                                                 |                                       |                                                |                                       |                                       |                                                                                             |                                       |                          |                                       |                                       |                         |                                       |                                       |                                       |                                       |                                       |                  |
| •                                     | ·                           | ·             | ·                           | ·                                     | •             | •                                     | •                                     | • •                                   | ·                                     | ·                                         | •                                     | ·                                     | •                                     | ·                                     | ·                                                                                      | •                     | • •                                                                                             | ·                                     | •                                              | ·                                     | ·                                     | •                                                                                           | ·                                     | •                        | •                                     | ·                                     | •                       | ·                                     | ·                                     | •                                     | ·                                     | •                                     | •                |
|                                       |                             |               |                             | •                                     |               |                                       | •                                     |                                       |                                       |                                           |                                       |                                       |                                       |                                       | •                                                                                      |                       |                                                                                                 |                                       |                                                |                                       |                                       |                                                                                             |                                       |                          |                                       |                                       |                         |                                       |                                       |                                       |                                       |                                       |                  |
|                                       |                             |               |                             |                                       |               |                                       |                                       |                                       |                                       |                                           |                                       |                                       |                                       |                                       |                                                                                        |                       |                                                                                                 |                                       |                                                |                                       |                                       |                                                                                             |                                       |                          |                                       |                                       |                         |                                       |                                       |                                       |                                       |                                       |                  |
| •                                     | •                           | •             | •                           | •                                     | •             | -                                     |                                       | • •                                   | -                                     | -                                         | •                                     | •                                     | •                                     | •                                     | •                                                                                      | -                     | • •                                                                                             | -                                     | -                                              | •                                     | •                                     | -                                                                                           | -                                     | •                        | •                                     | •                                     | -                       | -                                     | •                                     | •                                     | -                                     | •                                     | •                |
|                                       |                             |               |                             |                                       |               |                                       |                                       |                                       |                                       |                                           |                                       |                                       |                                       |                                       |                                                                                        |                       |                                                                                                 |                                       |                                                |                                       |                                       |                                                                                             |                                       |                          |                                       |                                       |                         |                                       |                                       |                                       |                                       |                                       |                  |
|                                       |                             |               |                             |                                       |               |                                       |                                       |                                       |                                       |                                           |                                       |                                       |                                       |                                       |                                                                                        |                       |                                                                                                 |                                       |                                                |                                       |                                       |                                                                                             |                                       |                          |                                       |                                       |                         |                                       |                                       |                                       |                                       |                                       |                  |
| ·                                     | •                           | ·             | ·                           | ·                                     | •             | •                                     | •                                     | • •                                   | •                                     | •                                         | ·                                     | ·                                     | •                                     | ·                                     | •                                                                                      | •                     | • •                                                                                             | •                                     | ·                                              | ·                                     | ·                                     | ·                                                                                           | •                                     | •                        | ·                                     | ·                                     | •                       | •                                     | •                                     | ·                                     | ·                                     | •                                     | ·                |
|                                       |                             |               |                             |                                       |               |                                       |                                       |                                       |                                       |                                           |                                       |                                       |                                       |                                       |                                                                                        |                       |                                                                                                 |                                       |                                                |                                       |                                       |                                                                                             |                                       |                          |                                       |                                       |                         |                                       |                                       |                                       |                                       |                                       |                  |
| •                                     | ·                           | ·             | •                           | •                                     | •             | •                                     | •                                     | •••                                   | •                                     | •                                         | ·                                     | •                                     | ·                                     | •                                     | •                                                                                      | •                     | •••                                                                                             | ·                                     | ·                                              | ·                                     | ·                                     | ·                                                                                           | •                                     | •                        | ·                                     | •                                     | •                       | •                                     | •                                     | •                                     | •                                     | •                                     | •                |
|                                       |                             | •             |                             | •                                     |               | •                                     |                                       |                                       | •                                     | •                                         |                                       |                                       |                                       |                                       | •                                                                                      |                       |                                                                                                 |                                       |                                                |                                       |                                       |                                                                                             |                                       |                          | •                                     |                                       | •                       |                                       |                                       |                                       | •                                     |                                       | •                |
|                                       |                             |               |                             |                                       |               |                                       |                                       |                                       |                                       |                                           |                                       |                                       |                                       |                                       |                                                                                        |                       |                                                                                                 |                                       |                                                |                                       |                                       |                                                                                             |                                       |                          |                                       |                                       |                         |                                       |                                       |                                       |                                       |                                       |                  |
| •                                     | ·                           | •             | •                           | •                                     | •             | •                                     | • •                                   | • •                                   | •                                     | •                                         | •                                     | •                                     | •                                     | •                                     | •                                                                                      | -                     | • •                                                                                             | -                                     | •                                              | •                                     | •                                     | •                                                                                           | •                                     | •                        | •                                     | •                                     | •                       | -                                     | •                                     | •                                     | •                                     | •                                     | •                |
|                                       |                             |               |                             |                                       |               |                                       |                                       |                                       |                                       |                                           |                                       |                                       |                                       |                                       |                                                                                        | -                     |                                                                                                 | -                                     |                                                |                                       |                                       |                                                                                             |                                       |                          |                                       |                                       | -                       |                                       | -                                     |                                       |                                       |                                       |                  |
|                                       |                             |               |                             |                                       |               |                                       |                                       |                                       |                                       |                                           |                                       |                                       |                                       |                                       |                                                                                        |                       |                                                                                                 |                                       |                                                |                                       |                                       |                                                                                             |                                       |                          |                                       |                                       |                         |                                       |                                       |                                       |                                       |                                       |                  |
| •                                     | •                           | ·             | ·                           | •                                     | •             | •                                     | •                                     | • •                                   | •                                     | •                                         | ·                                     | •                                     | •                                     | •                                     | •                                                                                      | •                     | • •                                                                                             | •                                     | ·                                              | ·                                     | ·                                     | ·                                                                                           | •                                     | •                        | •                                     | •                                     | •                       | -                                     | •                                     | ·                                     | •                                     | •                                     | ·                |
|                                       |                             |               |                             |                                       |               |                                       |                                       |                                       |                                       |                                           |                                       |                                       |                                       |                                       |                                                                                        |                       |                                                                                                 |                                       |                                                |                                       |                                       |                                                                                             |                                       |                          |                                       |                                       |                         |                                       |                                       |                                       |                                       |                                       |                  |
| •                                     | •                           | ·             | •                           | •                                     | •             | •                                     | •                                     | •••                                   | •                                     | •                                         | ·                                     | •                                     | ·                                     | •                                     | •                                                                                      | •                     | •••                                                                                             | •                                     | ·                                              | ·                                     | ·                                     | ·                                                                                           | •                                     | •                        | •                                     | •                                     | •                       | •                                     | •                                     | •                                     | •                                     | •                                     | •                |
|                                       | •                           | •             | •                           | •                                     | •             | •                                     | •                                     |                                       |                                       | •                                         | •                                     | •                                     | •                                     | •                                     | •                                                                                      | •                     |                                                                                                 |                                       | •                                              |                                       | •                                     | •                                                                                           |                                       | •                        | •                                     | •                                     | •                       |                                       | •                                     | •                                     | •                                     | •                                     | •                |
|                                       |                             |               |                             |                                       |               |                                       |                                       |                                       |                                       |                                           |                                       |                                       |                                       |                                       |                                                                                        |                       |                                                                                                 |                                       |                                                |                                       |                                       |                                                                                             |                                       |                          |                                       |                                       |                         |                                       |                                       |                                       |                                       |                                       |                  |
| •                                     | •                           | ·             | ·                           | ·                                     | •             | •                                     | •                                     | • •                                   | •                                     | •                                         | •                                     | •                                     | •                                     | •                                     | •                                                                                      | •                     | • •                                                                                             | -                                     | •                                              | •                                     | •                                     | •                                                                                           | -                                     | •                        | •                                     | •                                     | •                       | -                                     | •                                     | •                                     | ·                                     | •                                     | •                |
|                                       |                             |               |                             |                                       |               |                                       |                                       |                                       |                                       | -                                         |                                       |                                       |                                       |                                       | -                                                                                      | -                     |                                                                                                 | -                                     |                                                | -                                     |                                       |                                                                                             | -                                     |                          |                                       |                                       | -                       | -                                     | -                                     |                                       | -                                     |                                       |                  |
|                                       |                             |               |                             |                                       |               |                                       |                                       |                                       |                                       |                                           |                                       |                                       |                                       |                                       |                                                                                        |                       |                                                                                                 |                                       |                                                |                                       |                                       |                                                                                             |                                       |                          |                                       |                                       |                         |                                       |                                       |                                       |                                       |                                       |                  |
| ·                                     | •                           | ·             | ·                           | ·                                     | •             | •                                     | • •                                   | • •                                   | •                                     | •                                         | •                                     | ·                                     | •                                     | ·                                     | •                                                                                      | •                     | • •                                                                                             | •                                     | •                                              | ·                                     | ·                                     | •                                                                                           | •                                     | •                        | •                                     | ·                                     | •                       | •                                     | •                                     | •                                     | •                                     | •                                     | •                |
|                                       |                             |               |                             |                                       |               |                                       |                                       |                                       |                                       |                                           |                                       |                                       |                                       |                                       |                                                                                        |                       |                                                                                                 |                                       |                                                |                                       |                                       |                                                                                             |                                       |                          |                                       |                                       |                         |                                       |                                       |                                       |                                       |                                       |                  |
|                                       |                             |               |                             |                                       |               |                                       |                                       |                                       |                                       |                                           |                                       |                                       |                                       |                                       |                                                                                        |                       |                                                                                                 |                                       |                                                |                                       |                                       |                                                                                             |                                       |                          |                                       |                                       |                         |                                       |                                       |                                       |                                       |                                       |                  |
|                                       | •                           | ·             | ·                           | ·                                     | ·             | •                                     | •                                     | • •                                   | •                                     | •                                         | ·                                     | ·                                     | •                                     | ·                                     | ·                                                                                      | •                     | • •                                                                                             | •                                     | ·                                              | ·                                     | ·                                     | ·                                                                                           | •                                     | •                        | ·                                     | ·                                     | •                       | ·                                     | •                                     | ·                                     | ·                                     | •                                     | •                |
|                                       |                             |               |                             |                                       |               |                                       |                                       |                                       |                                       |                                           |                                       |                                       |                                       |                                       |                                                                                        |                       |                                                                                                 |                                       |                                                |                                       |                                       |                                                                                             |                                       |                          |                                       |                                       |                         |                                       |                                       |                                       |                                       |                                       |                  |
| •                                     | ·                           | •             | •                           | •                                     | •             | ·                                     | •                                     | •••                                   | •                                     | ·                                         | ·                                     | ·                                     | ·                                     | •                                     | ·                                                                                      | •                     | • •                                                                                             | •                                     | ·                                              | •                                     | ·                                     | ·                                                                                           | •                                     | ·                        | •                                     | ·                                     | •                       | •                                     | ·                                     | ·                                     | •                                     | •                                     | •                |
|                                       |                             | -             |                             |                                       |               |                                       |                                       |                                       | -                                     |                                           |                                       |                                       |                                       |                                       |                                                                                        | -                     |                                                                                                 | -                                     |                                                | -                                     |                                       |                                                                                             | -                                     |                          | -                                     |                                       | -                       | -                                     | -                                     |                                       |                                       |                                       |                  |
|                                       |                             |               |                             |                                       |               |                                       |                                       |                                       |                                       |                                           |                                       |                                       |                                       |                                       |                                                                                        |                       |                                                                                                 |                                       |                                                |                                       |                                       |                                                                                             |                                       |                          |                                       |                                       |                         |                                       |                                       |                                       |                                       |                                       |                  |
| •                                     | •                           |               |                             |                                       |               |                                       |                                       |                                       | •                                     | -                                         | •                                     | ·                                     | •                                     | •                                     | •                                                                                      | •                     | • •                                                                                             | -                                     | ·                                              | •                                     | ·                                     | •                                                                                           | •                                     | •                        | •                                     | •                                     | •                       | •                                     | •                                     | •                                     | •                                     | •                                     | •                |
|                                       |                             |               | •                           |                                       |               |                                       |                                       |                                       |                                       |                                           |                                       |                                       |                                       |                                       |                                                                                        |                       |                                                                                                 |                                       |                                                |                                       |                                       |                                                                                             |                                       |                          |                                       |                                       |                         |                                       |                                       |                                       |                                       |                                       |                  |
|                                       | •                           |               |                             |                                       |               |                                       |                                       |                                       |                                       |                                           |                                       |                                       |                                       |                                       | •                                                                                      |                       |                                                                                                 |                                       |                                                |                                       | •                                     | •                                                                                           |                                       | •                        |                                       |                                       | •                       |                                       |                                       |                                       |                                       |                                       |                  |
| •                                     | •                           |               | •                           | •                                     |               | •                                     | •                                     |                                       | •                                     | •                                         |                                       | •                                     | •                                     | •                                     | ·                                                                                      | •                     | • •                                                                                             | ·                                     | •                                              | ·                                     | ·                                     | •                                                                                           | •                                     | •                        |                                       |                                       | •                       | •                                     | •                                     | •                                     |                                       |                                       |                  |
|                                       | •                           | •             |                             | •                                     | •             | •                                     | • •                                   | <br>                                  | •                                     | •                                         |                                       |                                       | •                                     | •                                     | •                                                                                      | •                     | · ·                                                                                             | •                                     | •                                              | •                                     | •                                     | •                                                                                           |                                       | •                        |                                       |                                       | •                       |                                       | •                                     |                                       |                                       | •                                     | •                |
|                                       | •                           | •             | •                           | •                                     | •             | •                                     | • •                                   | •••                                   | •                                     | •                                         | •                                     | •                                     | •                                     | •                                     | •                                                                                      | •                     | •••                                                                                             | •                                     | •                                              | •                                     | •                                     | •                                                                                           | •                                     | •                        | •                                     | •                                     | •                       | •                                     | •                                     | •                                     | •                                     | •                                     | •                |
|                                       | •                           |               |                             | •                                     |               |                                       | - ·                                   | · ·                                   |                                       |                                           |                                       |                                       | •                                     |                                       |                                                                                        |                       | · ·                                                                                             |                                       | •                                              |                                       | •                                     |                                                                                             | •                                     | •                        |                                       | •                                     | •                       | •                                     | •                                     |                                       |                                       | •                                     | •                |
|                                       | •                           |               |                             | •                                     |               |                                       | - ·                                   | <br><br>                              | •                                     | •                                         |                                       |                                       |                                       |                                       |                                                                                        |                       | · · · · · · · · · · · · · · · · · · ·                                                           |                                       | •                                              |                                       | •                                     |                                                                                             | •                                     |                          |                                       | •                                     | •                       | •                                     |                                       |                                       |                                       | •                                     |                  |
| •                                     |                             |               |                             |                                       |               | •                                     | • •                                   | · ·                                   |                                       | •                                         |                                       |                                       | •<br>•<br>•                           |                                       |                                                                                        |                       | · · ·                                                                                           | •<br>•<br>•                           | •<br>•<br>•                                    |                                       | •                                     |                                                                                             | •                                     | •                        | •                                     |                                       | •                       | •                                     | •<br>•<br>•                           | •                                     | •<br>•<br>•                           | •<br>•                                |                  |
|                                       |                             |               |                             |                                       |               |                                       | • •                                   | · ·                                   |                                       |                                           |                                       |                                       | •<br>•<br>•                           |                                       | •<br>•<br>•                                                                            |                       | · · ·                                                                                           |                                       |                                                |                                       |                                       |                                                                                             |                                       |                          |                                       |                                       |                         |                                       |                                       |                                       |                                       |                                       |                  |
|                                       |                             |               | ·<br>·<br>·                 |                                       | •             | •                                     | • •                                   | · · ·                                 |                                       |                                           | •<br>•<br>•                           | •<br>•<br>•                           | •<br>•<br>•                           |                                       | •<br>•<br>•                                                                            | •<br>•<br>•           | · · ·                                                                                           | ·<br>·<br>·                           | •<br>•<br>•<br>•                               | ·<br>·<br>·                           |                                       |                                                                                             |                                       |                          |                                       | •<br>•<br>•                           |                         | ·<br>·<br>·                           |                                       |                                       | •<br>•<br>•                           | •<br>•<br>•                           | ·<br>·<br>·      |
|                                       |                             |               | ·<br>·<br>·                 |                                       | •             | •<br>•<br>•                           | - · ·                                 | · · ·                                 |                                       |                                           |                                       |                                       |                                       |                                       | •<br>•<br>•<br>•                                                                       |                       | · · ·                                                                                           |                                       | •<br>•<br>•<br>•                               |                                       |                                       |                                                                                             | •                                     | •<br>•<br>•              |                                       |                                       |                         | ·<br>·<br>·                           |                                       | •                                     | •<br>•<br>•                           |                                       | •                |
|                                       |                             |               |                             |                                       |               | •<br>•<br>•<br>•                      | - · ·                                 | · · ·                                 |                                       |                                           |                                       |                                       | •<br>•<br>•<br>•                      |                                       | •<br>•<br>•<br>•                                                                       |                       | · · · · · · · · · · · · · · · · · · ·                                                           | ·<br>·<br>·                           | •<br>•<br>•<br>•                               | ·<br>·<br>·                           |                                       |                                                                                             |                                       | •<br>•<br>•<br>•         |                                       |                                       |                         | ·<br>·<br>·                           |                                       |                                       | •<br>•<br>•                           |                                       |                  |
| •<br>•<br>•                           |                             |               | ·<br>·<br>·                 |                                       |               | •                                     | - · ·                                 | · · ·                                 | ·<br>·<br>·<br>·                      | •<br>•<br>•<br>•                          |                                       | •<br>•<br>•<br>•<br>•                 | •<br>•<br>•<br>•<br>•                 | ·<br>·<br>·<br>·                      | •<br>•<br>•<br>•                                                                       | ·<br>·<br>·           | · · · · · · · · · · · · · · · · · · ·                                                           | ·<br>·<br>·                           | •<br>•<br>•<br>•                               | ·<br>·<br>·                           | ·<br>·<br>·<br>·                      | ·<br>·<br>·<br>·                                                                            | ·<br>·<br>·                           |                          | •<br>•<br>•<br>•                      | •<br>•<br>•<br>•                      |                         | ·<br>·<br>·                           | ·<br>·<br>·                           | ·<br>·<br>·                           | •<br>•<br>•<br>•                      |                                       | · · · · · ·      |
|                                       |                             |               | ·<br>·<br>·                 |                                       |               | •<br>•<br>•<br>•                      | - · ·                                 | · · ·                                 |                                       |                                           |                                       |                                       |                                       |                                       | •<br>•<br>•<br>•                                                                       |                       | · · · · · · · · · · · · · · · · · · ·                                                           |                                       |                                                | ·<br>·<br>·                           |                                       |                                                                                             | ·<br>·<br>·                           |                          | •<br>•<br>•<br>•                      | •<br>•<br>•<br>•                      |                         | ·<br>·<br>·                           | ·<br>·<br>·                           | ·<br>·<br>·                           | •<br>•<br>•<br>•                      |                                       | ·<br>·<br>·      |
|                                       | •<br>•<br>•<br>•<br>•       |               | ·<br>·<br>·<br>·            |                                       | • • • • •     | •<br>•<br>•<br>•<br>•                 | - · ·                                 | · · ·                                 |                                       | •<br>•<br>•<br>•<br>•                     | ·<br>·<br>·                           | •<br>•<br>•<br>•<br>•                 | ·<br>·<br>·                           | ·<br>·<br>·<br>·                      | -<br>-<br>-<br>-                                                                       | ·<br>·<br>·<br>·      | · · · · · · · · · · · · · · · · · · ·                                                           | ·<br>·<br>·<br>·                      | -<br>-<br>-<br>-<br>-                          | ·<br>·<br>·<br>·                      | ·<br>·<br>·<br>·                      | ·<br>·<br>·<br>·                                                                            | ·<br>·<br>·                           |                          |                                       |                                       | ·<br>·<br>·<br>·        | ·<br>·<br>·                           | ·<br>·<br>·<br>·                      | ·<br>·<br>·<br>·                      | •<br>•<br>•<br>•                      | •<br>•<br>•<br>•                      | ·<br>·<br>·<br>· |
| ·<br>·<br>·                           | ·<br>·<br>·<br>·            |               | · · · · · · · · · ·         |                                       | • • • • • •   | • • • • • •                           | - · ·                                 |                                       | ·<br>·<br>·<br>·                      |                                           | · · · · · · · ·                       | ·<br>·<br>·                           | · · · · · · · · · · · · · · · · · · · | ·<br>·<br>·<br>·                      | •<br>•<br>•<br>•<br>•                                                                  | ·<br>·<br>·<br>·      | · · · · · · · · · · · · · · · · · · ·                                                           | ·<br>·<br>·                           | ·<br>·<br>·<br>·                               | ·<br>·<br>·<br>·                      | ·<br>·<br>·<br>·                      | ·<br>·<br>·<br>·                                                                            | ·<br>·<br>·<br>·                      | •                        | •                                     |                                       | · · · · · · · · ·       | ·<br>·<br>·                           | ·<br>·<br>·<br>·                      | ·<br>·<br>·<br>·                      | •<br>•<br>•<br>•                      | •                                     | · · · · · · · ·  |
|                                       | · · · · · · · · ·           | • • • • • • • | • • • • • • •               | •<br>•<br>•<br>•<br>•<br>•            | • • • • • •   | • • • • • •                           | · · ·                                 |                                       |                                       |                                           | • • • • • •                           |                                       | · · · · · · · · · ·                   | · · · · · · · · ·                     | ·<br>·<br>·                                                                            | ·<br>·<br>·           | · · · · · · · · · · · · · · · · · · ·                                                           | ·<br>·<br>·                           | •<br>•<br>•<br>•<br>•<br>•                     | · · · · · · · · · · · · · · · · · · · | ·<br>·<br>·<br>·                      | ·<br>·<br>·                                                                                 | ·<br>·<br>·<br>·                      | ·<br>·<br>·<br>·         | ·<br>·<br>·                           | • • • • • • •                         | · · · · · · · · · · · · | ·<br>· · · · · · · ·                  | ·<br>·<br>·<br>·                      | · · · · · · · · · · · · · · · · · · · | -<br>-<br>-<br>-<br>-                 | •                                     | ·<br>·<br>·<br>· |
| · · · · · · · · · · · · · · · · · · · | • • • • • • •               |               | · · · · · · · · · · · · ·   | · · · · · · · · · · · · · · · · · · · |               | • • • • • • •                         | · · ·                                 | · · · · · · · · · · · · · · · · · · · | • • • • • • • •                       | · · · · · · · · · · · · · · · · · · ·     | • • • • • • •                         | · · · · · · · · · ·                   | · · · · · · · · · · · · · · · · · · · | · · · · · · · · · · · · ·             | ·<br>·<br>·                                                                            | • • • • • • • •       | · · · · · · · · · · · · · · · · · · ·                                                           | · · · · · · · · · · · · · · · · · · · | ·<br>·<br>·<br>·                               | · · · · · · · · · ·                   | · · · · · · · · · · · ·               | ·<br>·<br>·<br>·                                                                            | · · · · · · · · · · · ·               | ·<br>· · · · · · · · · · | •                                     | • • • • • • •                         | · · · · · · · · · · · · | · · · · · · · · ·                     | ·<br>·<br>·<br>·                      | · · · · · · · · ·                     | · · · · · · · · · · · · · · · · · · · | • • • • • • •                         |                  |
| •                                     | • • • • • • • •             | ••••••        | • • • • • • • •             | • • • • • • • • •                     | • • • • • • • | • • • • • • •                         | · · ·                                 | · · · · · · · · · · · · · · · · · · · | • • • • • • • • •                     | ·<br>·<br>·<br>·<br>·                     | • • • • • • •                         | · · · · · · · · · · · · · · · · · · · | • • • • • • •                         | · · · · · · · · · · ·                 | ·<br>·<br>·                                                                            | • • • • • • • •       | · · · · · · · · · · · · · · · · · · ·                                                           | · · · · · · · · · · · · · · · · · · · | ·<br>·<br>·<br>·                               | · · · · · · · · · · · ·               | • • • • • • • •                       | ·<br>·<br>·<br>·                                                                            | ·<br>·<br>·<br>·                      | ·<br>·<br>·              | • • • • • • •                         | • • • • • •                           | • • • • • • • •         | · · · · · · · · · ·                   | ·<br>·<br>·                           | • • • • • • •                         | •                                     | •                                     |                  |
| •                                     | • • • • • • • •             | •••••••••     | • • • • • • • • •           | · · · · · · · · · · · · · · · · · · · |               | • • • • • • •                         | · · · · · · · · · · · · · · · · · · · | · · · · · · · · · · · · · · · · · · · | • • • • • • • • •                     | ·<br>·<br>·<br>·<br>·                     | • • • • • • • •                       | · · · · · · · · · · · ·               | · · · · · · · · · · · · · · · · · · · | · · · · · · · · · · · · ·             | ·<br>·<br>·<br>·                                                                       | · · · · · · · · · ·   | · · · · · · · · · · · · · · · · · · ·                                                           | · · · · · · · · · · · · · · · · · · · | ·<br>·<br>·<br>·<br>·                          | · · · · · · · · · · · · · · · · · · · | · · · · · · · · · ·                   | ·<br>·<br>·<br>·                                                                            | ·<br>·<br>·<br>·                      | • • • • • • • •          | · · · · · · · · · · · · · · · · · · · |                                       | · · · · · · · · · ·     | • • • • • • • • •                     | · · · · · · · · · · · · · · · · · · · | • • • • • • • •                       | ·<br>·<br>·<br>·                      | •                                     |                  |
| · · · · · · · · · ·                   | • • • • • • • • •           |               |                             | · · · · · · · · · · · · · · · · · · · |               | • • • • • • • • • •                   | · · · · · · · · · · · · · · · · · · · | · · · · · · · · · · · · · · · · · · · |                                       | · · · · · · · · · · · · · · · · · · ·     | • • • • • • • • • •                   |                                       | · · · · · · · · · · · · · · · · · · · | · · · · · · · · · · ·                 | · · · · · · · · · · · · · · · · · · ·                                                  | • • • • • • • • • •   | · · · · · · · · · · · · · · · · · · ·                                                           | · · · · · · · · · · · · · · · · · · · | · · · · · · · · · · · · · · · · · · ·          | · · · · · · · · · · ·                 | • • • • • • • • •                     | ·<br>·<br>·<br>·<br>·                                                                       | • • • • • • • • •                     | • • • • • • • • •        |                                       | • • • • • • • • •                     | · · · · · · · · · · ·   |                                       | · · · · · · · · · · ·                 |                                       | • • • • • • • •                       | • • • • • • • • •                     |                  |
| · · · · · · · · · · · · · · · · · · · | • • • • • • • • •           |               | • • • • • • • • • •         | ·<br>·<br>·<br>·                      |               | • • • • • • • • • • • • •             | · · · · · · · · · · · · · · · · · · · | · · · · · · · · · · · · · · · · · · · | · · · · · · · · · · ·                 | ·<br>·<br>·<br>·<br>·<br>·                | • • • • • • • • •                     |                                       | · · · · · · · · · · · · · · · · · · · | · · · · · · · · · · ·                 | ·<br>·<br>·<br>·                                                                       | • • • • • • • • • •   | · · · · · · · · · · · · · · · · · · ·                                                           | · · · · · · · · · · · · · · · · · · · | ·<br>·<br>·<br>·<br>·                          | · · · · · · · · · · · · · · · · · · · | • • • • • • • • • •                   | ·<br>·<br>·<br>·                                                                            | ·<br>·<br>·<br>·                      | • • • • • • • • •        | • • • • • • • •                       | • • • • • • • •                       | • • • • • • • • •       | • • • • • • • • •                     | · · · · · · · · · · · · · · · · · · · | • • • • • • • • •                     | • • • • • • • • •                     | · · · · · · · · · · · · · · · · · · · |                  |
| · · · · · · · · · · · · · · · · · · · | ••••••••••                  |               | • • • • • • • • • • •       |                                       |               | • • • • • • • • •                     | · · · · · · · · · · · · · · · · · · · | · · · · · · · · · · · · · · · · · · · | · · · · · · · · · · · · · · ·         | ·<br>·<br>·<br>·<br>·<br>·<br>·           | · · · · · · · · · · · ·               | • • • • • • • • • •                   | · · · · · · · · · · · · ·             | • • • • • • • • • •                   | ·<br>·<br>·<br>·<br>·                                                                  | • • • • • • • • • •   | · · · · · · · · · · · · · · · · · · ·                                                           | ·<br>·<br>·<br>·<br>·<br>·            | ·<br>·<br>·<br>·<br>·                          | · · · · · · · · · · · · · · · · · · · | • • • • • • • • • •                   | ·<br>·<br>·<br>·<br>·                                                                       | ·<br>· · · · · · · · · · · ·          | • • • • • • • • •        | · · · · · · · · · · · · · · · · · · · | • • • • • • • • •                     | · · · · · · · · · · ·   | • • • • • • • • • •                   | · · · · · · · · · · · · · · · · · · · | • • • • • • • • • •                   | · · · · · · · · · · · · · · · · · · · | · · · · · · · · · · ·                 |                  |
|                                       |                             |               |                             |                                       |               | • • • • • • • • • •                   | · · · · · · · · · · · · · · · · · · · | · · · · · · · · · · · · · · · · · · · | · · · · · · · · · · · · · · · · · · · | · · · · · · · · · · · · · · · · · · ·     | • • • • • • • • • • •                 |                                       |                                       |                                       | · · · · · · · · · · · · · · · · · · ·                                                  |                       | · · · · · · · · · · · · · · · · · · ·                                                           | · · · · · · · · · · · · · · · · · · · | · · · · · · · · · · · · · · · · · · ·          | · · · · · · · · · · · · · · · · · · · |                                       | · · · · · · · · · · · · · · · · · · ·                                                       | • • • • • • • • • • •                 | • • • • • • • • • • •    |                                       |                                       |                         |                                       | · · · · · · · · · · · · · · · · · · · |                                       | · · · · · · · · · · · · · · · · · · · | • • • • • • • • • •                   |                  |
| · · · · · · · · · · · · · · · · · · · |                             |               | · · · · · · · · · · · · · · |                                       |               | • • • • • • • • • • • • •             | · · · · · · · · · · · · · · · · · · · |                                       |                                       | ·<br>·<br>·<br>·<br>·<br>·<br>·           | ·<br>·<br>·<br>·<br>·<br>·            |                                       | · · · · · · · · · · · · · · · · · · · | • • • • • • • • • • •                 | · · · · · · · · · · · · · · · · · · ·                                                  | • • • • • • • • • • • | · · · · · · · · · · · · · · · · · · ·                                                           | · · · · · · · · · · · · · · · · · · · | ·<br>·<br>·<br>·<br>·                          | · · · · · · · · · · · · · · · · · · · | · · · · · · · · · · · · · · · · · · · | ·<br>·<br>·<br>·<br>·<br>·                                                                  | • • • • • • • • • • •                 | • • • • • • • • • • •    | • • • • • • • • • •                   | • • • • • • • • • •                   |                         | • • • • • • • • • •                   | · · · · · · · · · · · · · · · · · · · | • • • • • • • • • •                   | · · · · · · · · · · · · · · · · · · · | · · · · · · · · · · · · · · · · · · · |                  |
| · · · · · · · · · · · · · · · · · · · | · · · · · · · · · · · · · · |               | • • • • • • • • • • • • •   |                                       |               | · · · · · · · · · · · · · · · · · · · | · · · · · · · · · · · · · · · · · · · |                                       |                                       | · · · · · · · · · · · · · · · · · · ·     | · · · · · · · · · · · · · · · · · · · |                                       | · · · · · · · · · · · · · · · · · · · |                                       | ·<br>·<br>·<br>·<br>·                                                                  |                       | · · ·<br>· · ·<br>· · ·<br>· · ·<br>· · ·<br>· · ·<br>· · ·<br>· · ·<br>· · ·<br>· · ·<br>· · · | · · · · · · · · · · · · · · · · · · · | · · · · · · · · · · · · · · · · · · ·          | · · · · · · · · · · · · · · · · · · · | ·<br>·<br>·<br>·                      | · · · · · · · · · · · · · · · · · · ·                                                       | • • • • • • • • • • • •               | • • • • • • • • • • • •  |                                       | • • • • • • • • • • •                 |                         | • • • • • • • • • • • •               | · · · · · · · · · · · · · · ·         | · · · · · · · · · · · · · · · · · · · | · · · · · · · · · · · · · · · · · · · | · · · · · · · · · · · · · · ·         |                  |
| · · · · · · · · · · · · · · · · · · · | · · · · · · · · · · · · · · |               |                             |                                       |               |                                       |                                       |                                       |                                       | ·<br>·<br>·<br>·<br>·<br>·<br>·<br>·      | · · · · · · · · · · · · · · · · · · · |                                       | · · · · · · · · · · · · · · · · · · · | · · · · · · · · · · · · · · · · · · · | ·<br>·<br>·<br>·<br>·                                                                  |                       | · · · · · · · · · · · · · · · · · · ·                                                           |                                       | ·<br>·<br>·<br>·<br>·                          | · · · · · · · · · · · · · · · · · · · |                                       | · · · · · · · · · · · · · · · · · · ·                                                       | · · · · · · · · · · · · · · · · · · · |                          |                                       | ·<br>·<br>·<br>·                      |                         |                                       | · · · · · · · · · · · · · · · · · · · | · · · · · · · · · · · · · · · · · · · | · · · · · · · · · · · · · · · · · · · | · · · · · · · · · · · · · · · · · · · |                  |
| · · · · · · · · · · · · · · · · · · · |                             |               | • • • • • • • • • • • • •   |                                       |               |                                       | · · · · · · · · · · · · · · · · · · · |                                       |                                       | · · · · · · · · · · · · · · · · · · ·     | · · · · · · · · · · · · · · · · · · · |                                       | · · · · · · · · · · · · · · · · · · · | · · · · · · · · · · · · · · · · · · · | · · · · · · · · · · · · · · · · · · ·                                                  |                       | · · · · · · · · · · · · · · · · · · ·                                                           |                                       | · · · · · · · · · · · · · · · · · · ·          | · · · · · · · · · · · · · · · ·       |                                       | ·<br>·<br>·<br>·<br>·<br>·                                                                  | · · · · · · · · · · · · · · · · · · · |                          | · · · · · · · · · · · · · · · · · · · | · · · · · · · · · · · · · · · · · · · | ·<br>·<br>·<br>·        | · · · · · · · · · · · · · · · · · · · | · · · · · · · · · · · · · · · · · · · | · · · · · · · · · · · · · · · · · · · | · · · · · · · · · · · · · · · · · · · | · · · · · · · · · · · · · · · · · · · |                  |
| · · · · · · · · · · · · · · · · · · · |                             |               |                             |                                       |               |                                       | · · · · · · · · · · · · · · · · · · · |                                       |                                       | · · · · · · · · · · · · · · · · · · ·     |                                       |                                       | · · · · · · · · · · · · · · · · · · · |                                       | · · · · · · · · · · · · · · · · · · ·                                                  |                       | · · · · · · · · · · · · · · · · · · ·                                                           | · · · · · · · · · · · · · · · ·       | · · · · · · · · · · · · · · · · · · ·          |                                       |                                       | · · · · · · · · · · · · · · · · · · ·                                                       |                                       |                          |                                       |                                       | ·<br>·<br>·<br>·<br>·   |                                       | · · · · · · · · · · · · · · · ·       |                                       | · · · · · · · · · · · · · · · ·       | · · · · · · · · · · · · · · · · · · · |                  |
| · · · · · · · · · · · · · · · · · · · |                             |               |                             |                                       |               |                                       |                                       |                                       |                                       | ·<br>·<br>·<br>·<br>·<br>·<br>·<br>·<br>· | · · · · · · · · · · · · · · · · · · · |                                       | · · · · · · · · · · · · · · · · · · · |                                       | ·<br>·<br>·<br>·<br>·<br>·                                                             |                       | · · · · · · · · · · · · · · · · · · ·                                                           |                                       | ·<br>·<br>·<br>·<br>·<br>·<br>·                | · · · · · · · · · · · · · · · · · · · |                                       | ·<br>·<br>·<br>·<br>·<br>·<br>·<br>·<br>·<br>·                                              |                                       |                          |                                       |                                       |                         | • • • • • • • • • • • •               | · · · · · · · · · · · · · · · · · · · | · · · · · · · · · · · · · · · · · · · | · · · · · · · · · · · · · · · · · · · |                                       |                  |
| · · · · · · · · · · · · · · · · · · · |                             |               |                             |                                       |               |                                       |                                       |                                       |                                       | · · · · · · · · · · · · · · · · · · ·     | · · · · · · · · · · · · · · · · · · · |                                       | · · · · · · · · · · · · · · · · · · · |                                       | · · · · · · · · · · · · · · · · · · ·                                                  |                       | · · · · · · · · · · · · · · · · · · ·                                                           |                                       | · · · · · · · · · · · · · · · · · · ·          | · · · · · · · · · · · · · · · · · · · |                                       | · · · · · · · · · · · · · · · · · · ·                                                       |                                       |                          |                                       |                                       |                         |                                       | · · · · · · · · · · · · · · · · · · · | · · · · · · · · · · · · · · · · · · · | · · · · · · · · · · · · · · · · · · · |                                       |                  |
| · · · · · · · · · · · · · · · · · · · |                             |               |                             |                                       |               |                                       |                                       |                                       |                                       | · · · · · · · · · · · · · · · · · · ·     |                                       |                                       |                                       |                                       | · · · · · · · · · · · · · · · · · · ·                                                  |                       | · · · · · · · · · · · · · · · · · · ·                                                           | · · · · · · · · · · · · · · · · · · · | · · · · · · · · · · · · · · · · · · ·          |                                       |                                       | · · · · · · · · · · · · · · · · · · ·                                                       |                                       |                          |                                       |                                       |                         |                                       | · · · · · · · · · · · · · · · · · · · |                                       | · · · · · · · · · · · · · · · · · · · |                                       |                  |
| · · · · · · · · · · · · · · · · · · · |                             |               |                             |                                       |               |                                       |                                       |                                       |                                       | · · · · · · · · · · · · · · · · · · ·     | · · · · · · · · · · · · · · · · · · · |                                       |                                       |                                       | ·<br>·<br>·<br>·<br>·<br>·<br>·<br>·<br>·<br>·<br>·<br>·<br>·<br>·<br>·<br>·<br>·<br>· |                       |                                                                                                 |                                       | ·<br>·<br>·<br>·<br>·<br>·<br>·<br>·<br>·<br>· | · · · · · · · · · · · · · · · · · · · |                                       | ·<br>·<br>·<br>·<br>·<br>·<br>·<br>·<br>·<br>·<br>·<br>·<br>·<br>·<br>·<br>·<br>·<br>·<br>· |                                       |                          |                                       |                                       |                         |                                       | · · · · · · · · · · · · · · · · · · · |                                       | · · · · · · · · · · · · · · · · · · · |                                       |                  |
|                                       |                             |               |                             |                                       |               |                                       |                                       |                                       |                                       | · · · · · · · · · · · · · · · · · · ·     |                                       |                                       |                                       |                                       | · · · · · · · · · · · · · · · · · · ·                                                  |                       |                                                                                                 |                                       | · · · · · · · · · · · · · · · · · · ·          |                                       |                                       | · · · · · · · · · · · · · · · · · · ·                                                       |                                       |                          |                                       |                                       |                         |                                       | · · · · · · · · · · · · · · · · · · · |                                       | · · · · · · · · · · · · · · · · · · · |                                       |                  |

| •                                          | ·                                     | ·                                     | •             | •                                     | •                                     | •                                     | ·                                     | ·                                     | •                                     | ·                                     | •                                     | •                       | •           | •                                     | • | ·                                     | •                                     | • •                                                                           | •                                     | ·                                                                                           | ·                                     | ·                                     | •                     | ·                     | ·                     | ·                                     | ·                                     | ·                                     | ·                                     | •                                         | •                                     | •                                                                                           | •                                     | •                                     |
|--------------------------------------------|---------------------------------------|---------------------------------------|---------------|---------------------------------------|---------------------------------------|---------------------------------------|---------------------------------------|---------------------------------------|---------------------------------------|---------------------------------------|---------------------------------------|-------------------------|-------------|---------------------------------------|---|---------------------------------------|---------------------------------------|-------------------------------------------------------------------------------|---------------------------------------|---------------------------------------------------------------------------------------------|---------------------------------------|---------------------------------------|-----------------------|-----------------------|-----------------------|---------------------------------------|---------------------------------------|---------------------------------------|---------------------------------------|-------------------------------------------|---------------------------------------|---------------------------------------------------------------------------------------------|---------------------------------------|---------------------------------------|
|                                            |                                       |                                       |               |                                       |                                       |                                       |                                       |                                       |                                       |                                       |                                       |                         |             |                                       |   |                                       |                                       |                                                                               |                                       |                                                                                             |                                       |                                       |                       |                       |                       |                                       |                                       |                                       |                                       |                                           |                                       |                                                                                             |                                       |                                       |
|                                            |                                       |                                       |               |                                       |                                       |                                       |                                       |                                       |                                       |                                       |                                       |                         |             |                                       |   |                                       |                                       |                                                                               |                                       |                                                                                             |                                       |                                       |                       |                       |                       |                                       |                                       |                                       |                                       |                                           |                                       |                                                                                             |                                       |                                       |
| •                                          | •                                     | •                                     | •             | ·                                     | •                                     | •                                     | •                                     | •                                     | ·                                     | •                                     | •                                     | •                       | •           | •                                     | • | ·                                     | •                                     | •••                                                                           | •                                     | ·                                                                                           | •                                     | •                                     | •                     | •                     | ·                     | •                                     | •                                     | •                                     | •                                     | ·                                         | •                                     | •                                                                                           | •                                     | ·                                     |
| •                                          | •                                     | •                                     | -             | •                                     | •                                     | •                                     | -                                     | •                                     | •                                     | •                                     | •                                     | -                       | -           | -                                     | - | •                                     | -                                     |                                                                               | -                                     | -                                                                                           | -                                     | •                                     | -                     | -                     | •                     | •                                     | •                                     | •                                     | -                                     | •                                         | -                                     | •                                                                                           | •                                     | •                                     |
|                                            |                                       |                                       | •             |                                       |                                       |                                       |                                       |                                       |                                       |                                       |                                       | •                       | •           | •                                     | • |                                       |                                       |                                                                               | -                                     |                                                                                             |                                       |                                       | •                     | •                     |                       |                                       |                                       |                                       |                                       |                                           |                                       |                                                                                             |                                       |                                       |
|                                            |                                       |                                       |               |                                       |                                       |                                       |                                       |                                       |                                       |                                       |                                       |                         |             |                                       |   |                                       |                                       |                                                                               |                                       |                                                                                             |                                       |                                       |                       |                       |                       |                                       |                                       |                                       |                                       |                                           |                                       |                                                                                             |                                       |                                       |
|                                            |                                       |                                       |               |                                       |                                       |                                       |                                       |                                       |                                       |                                       |                                       |                         |             |                                       |   |                                       |                                       |                                                                               |                                       |                                                                                             |                                       |                                       |                       |                       |                       |                                       |                                       |                                       |                                       |                                           |                                       |                                                                                             |                                       |                                       |
| •                                          | •                                     | •                                     | •             | •                                     | •                                     | •                                     | •                                     | •                                     | •                                     | •                                     | •                                     | •                       | ·           | •                                     | • | •                                     | •                                     | • •                                                                           | •                                     | ·                                                                                           | •                                     | •                                     | •                     | •                     | •                     | •                                     | •                                     | •                                     | •                                     | •                                         | •                                     | ·                                                                                           | •                                     | •                                     |
|                                            |                                       | ·                                     | ·             | ·                                     | ·                                     | ·                                     | ·                                     | ·                                     | ·                                     | ·                                     | ·                                     | ·                       | ·           | ·                                     | · | •                                     | •                                     | • •                                                                           | •                                     | •                                                                                           | ·                                     | ·                                     | ·                     | ·                     | ·                     | ·                                     | ·                                     | ·                                     | ·                                     | ·                                         | ·                                     | ·                                                                                           | ·                                     | •                                     |
|                                            |                                       |                                       |               |                                       |                                       |                                       |                                       |                                       |                                       |                                       |                                       |                         |             |                                       |   |                                       |                                       |                                                                               | -                                     |                                                                                             |                                       |                                       |                       |                       |                       |                                       |                                       |                                       |                                       |                                           |                                       |                                                                                             |                                       |                                       |
|                                            |                                       |                                       |               |                                       |                                       |                                       |                                       |                                       |                                       |                                       |                                       |                         |             |                                       |   |                                       |                                       |                                                                               |                                       |                                                                                             |                                       |                                       |                       |                       |                       |                                       |                                       |                                       |                                       |                                           |                                       |                                                                                             |                                       |                                       |
|                                            |                                       | •                                     | •             |                                       |                                       |                                       | •                                     | •                                     |                                       | •                                     | •                                     | •                       |             | •                                     | • |                                       | -                                     |                                                                               | -                                     |                                                                                             | •                                     | •                                     | •                     | •                     |                       |                                       | •                                     | •                                     | •                                     |                                           | •                                     |                                                                                             | •                                     | Ċ                                     |
| ·                                          | •                                     | •                                     | •             | •                                     | •                                     | •                                     | •                                     | •                                     | ·                                     | ·                                     | •                                     | •                       | •           | •                                     | • | •                                     | •                                     | • •                                                                           | •                                     | •                                                                                           | •                                     | ·                                     | •                     | •                     | ·                     | ·                                     | ·                                     | •                                     | •                                     | ·                                         | ·                                     | ·                                                                                           | •                                     | •                                     |
| •                                          | •                                     | •                                     | •             | •                                     | •                                     | •                                     | •                                     | •                                     | •                                     | •                                     | •                                     | •                       | •           | •                                     | • | •                                     | •                                     |                                                                               |                                       | •                                                                                           | •                                     | •                                     | ·                     | •                     | ·                     | •                                     | •                                     | •                                     | •                                     | •                                         | •                                     | •                                                                                           | •                                     | ·                                     |
|                                            |                                       |                                       |               |                                       |                                       |                                       |                                       |                                       |                                       |                                       |                                       |                         |             |                                       |   |                                       |                                       |                                                                               |                                       |                                                                                             |                                       |                                       |                       |                       |                       |                                       |                                       |                                       |                                       |                                           |                                       |                                                                                             |                                       |                                       |
|                                            |                                       |                                       |               |                                       |                                       |                                       |                                       |                                       |                                       |                                       |                                       |                         |             |                                       |   |                                       |                                       |                                                                               |                                       |                                                                                             |                                       |                                       |                       |                       |                       |                                       |                                       |                                       |                                       |                                           |                                       |                                                                                             |                                       |                                       |
| •                                          | ·                                     | •                                     | •             | ·                                     | •                                     | •                                     | •                                     | •                                     | •                                     | •                                     | ·                                     | •                       | •           | •                                     | • | ·                                     | •                                     |                                                                               | -                                     | •                                                                                           | •                                     | •                                     | •                     | •                     | ·                     | •                                     | ·                                     | •                                     | •                                     | ·                                         | •                                     | •                                                                                           | •                                     | •                                     |
| •                                          | •                                     | -                                     | -             | •                                     | •                                     | •                                     | -                                     | •                                     | •                                     | -                                     | •                                     | -                       | -           | -                                     | - | •                                     | -                                     |                                                                               | -                                     | -                                                                                           | -                                     | •                                     | -                     | -                     | •                     | •                                     | •                                     | -                                     | -                                     | •                                         | -                                     | •                                                                                           | -                                     | •                                     |
|                                            |                                       | •                                     | •             |                                       |                                       |                                       | •                                     |                                       |                                       | •                                     |                                       | •                       |             | •                                     | • |                                       |                                       |                                                                               | -                                     | •                                                                                           |                                       |                                       | •                     | •                     |                       |                                       |                                       | •                                     |                                       |                                           |                                       |                                                                                             |                                       |                                       |
|                                            |                                       |                                       |               |                                       |                                       |                                       |                                       |                                       |                                       |                                       |                                       |                         |             |                                       |   |                                       |                                       |                                                                               |                                       |                                                                                             |                                       |                                       |                       |                       |                       |                                       |                                       |                                       |                                       |                                           |                                       |                                                                                             |                                       |                                       |
|                                            |                                       |                                       |               |                                       |                                       |                                       |                                       |                                       |                                       |                                       |                                       |                         |             |                                       |   |                                       |                                       |                                                                               |                                       |                                                                                             |                                       |                                       |                       |                       |                       |                                       |                                       |                                       |                                       |                                           |                                       |                                                                                             |                                       |                                       |
| •                                          | •                                     | •                                     | ·             | ·                                     | •                                     | •                                     | •                                     | •                                     | •                                     | •                                     | ·                                     | •                       | ·           | •                                     | • | •                                     | •                                     | •••                                                                           | •                                     | •                                                                                           | •                                     | •                                     | •                     | •                     | •                     | •                                     | •                                     | ·                                     | •                                     | •                                         | •                                     | •                                                                                           | •                                     | •                                     |
| •                                          | •                                     | •                                     | ·             | ·                                     | ·                                     | ·                                     | •                                     | •                                     | ·                                     | •                                     | •                                     | ·                       | ·           | ·                                     | · | ·                                     | •                                     |                                                                               | •                                     | ·                                                                                           | •                                     | ·                                     | ·                     | ·                     | ·                     | ·                                     | •                                     | ·                                     | •                                     | ·                                         | •                                     | ·                                                                                           | •                                     | •                                     |
|                                            |                                       | •                                     | -             |                                       |                                       |                                       | •                                     |                                       |                                       | •                                     |                                       | -                       |             | -                                     | - |                                       | -                                     |                                                                               | -                                     | -                                                                                           | -                                     |                                       |                       | -                     |                       |                                       |                                       | -                                     |                                       |                                           | •                                     |                                                                                             |                                       |                                       |
|                                            |                                       |                                       |               |                                       |                                       |                                       |                                       |                                       |                                       |                                       |                                       |                         |             |                                       |   |                                       |                                       |                                                                               |                                       |                                                                                             |                                       |                                       |                       |                       |                       |                                       |                                       |                                       |                                       |                                           |                                       |                                                                                             |                                       |                                       |
|                                            |                                       |                                       |               |                                       |                                       |                                       |                                       |                                       |                                       |                                       |                                       |                         |             |                                       |   |                                       |                                       |                                                                               |                                       |                                                                                             |                                       |                                       |                       |                       |                       |                                       |                                       |                                       |                                       |                                           |                                       |                                                                                             |                                       |                                       |
| •                                          | ·                                     | •                                     | •             | ·                                     | •                                     | •                                     | •                                     | •                                     | •                                     | •                                     | •                                     | •                       | ·           | •                                     | • | ·                                     | •                                     | • •                                                                           | •                                     | •                                                                                           | ·                                     | ·                                     | •                     | •                     | ·                     | •                                     | ·                                     | •                                     | ·                                     | ·                                         | ·                                     | ·                                                                                           | •                                     | •                                     |
| •                                          | •                                     | •                                     | ·             | •                                     | ·                                     | •                                     | •                                     | •                                     | •                                     | ·                                     | •                                     | ·                       | ·           | ·                                     | · | •                                     | •                                     | •••                                                                           | ·                                     | •                                                                                           | •                                     | •                                     | •                     | ·                     | •                     | ·                                     | ·                                     | •                                     | ·                                     | •                                         | •                                     | ·                                                                                           | •                                     | •                                     |
|                                            |                                       |                                       |               |                                       |                                       |                                       |                                       |                                       |                                       |                                       |                                       |                         |             |                                       |   |                                       |                                       |                                                                               |                                       |                                                                                             |                                       |                                       |                       |                       |                       |                                       |                                       |                                       |                                       |                                           |                                       |                                                                                             |                                       |                                       |
|                                            |                                       |                                       |               |                                       |                                       |                                       |                                       |                                       |                                       |                                       |                                       |                         |             |                                       |   |                                       |                                       |                                                                               |                                       |                                                                                             |                                       |                                       |                       |                       |                       |                                       |                                       |                                       |                                       |                                           |                                       |                                                                                             |                                       |                                       |
|                                            |                                       |                                       |               |                                       |                                       |                                       |                                       |                                       |                                       |                                       |                                       |                         |             |                                       |   |                                       |                                       |                                                                               |                                       |                                                                                             |                                       |                                       |                       |                       |                       |                                       |                                       |                                       |                                       |                                           |                                       |                                                                                             |                                       |                                       |
|                                            |                                       | -                                     | •             | •                                     | •                                     | -                                     | •                                     | -                                     | •                                     | •                                     | -                                     | •                       | •           | •                                     | • | •                                     | •                                     | • •                                                                           | •                                     | -                                                                                           | -                                     | •                                     | •                     | •                     | •                     | •                                     | •                                     | •                                     | •                                     | •                                         | •                                     | -                                                                                           | •                                     | •                                     |
| •                                          | -                                     |                                       |               |                                       |                                       |                                       |                                       |                                       |                                       |                                       |                                       |                         |             |                                       |   |                                       |                                       |                                                                               |                                       |                                                                                             |                                       |                                       |                       |                       |                       |                                       |                                       |                                       |                                       |                                           |                                       |                                                                                             |                                       |                                       |
|                                            | •                                     |                                       |               |                                       |                                       |                                       | •                                     |                                       |                                       |                                       | •                                     |                         |             |                                       | • |                                       | •                                     |                                                                               |                                       | •                                                                                           | •                                     |                                       | •                     |                       |                       | •                                     |                                       | •                                     | •                                     | •                                         |                                       | •                                                                                           | •                                     | ·                                     |
|                                            | •                                     |                                       |               | •                                     |                                       | •                                     |                                       |                                       |                                       |                                       |                                       | •                       |             |                                       | • |                                       |                                       | <br>                                                                          |                                       | •                                                                                           | •                                     | •                                     | •                     |                       | •                     | •                                     | •                                     | •                                     | •                                     | •                                         | •                                     | •                                                                                           | •                                     | •                                     |
| •                                          | •                                     |                                       | •             | •                                     | •                                     | •                                     | •                                     | •                                     | •                                     |                                       | •                                     | •                       | •           | •                                     | • | •                                     |                                       | · ·                                                                           | •                                     | •                                                                                           |                                       |                                       | •                     | •                     | •                     |                                       |                                       |                                       | •                                     | •                                         |                                       |                                                                                             | •                                     | •                                     |
|                                            | •                                     |                                       | •             |                                       |                                       | •                                     |                                       |                                       |                                       |                                       | •<br>•<br>•                           |                         | •           | •                                     |   |                                       | •                                     | <br><br>                                                                      |                                       | •                                                                                           |                                       |                                       |                       |                       |                       |                                       |                                       |                                       |                                       |                                           |                                       |                                                                                             |                                       |                                       |
| •                                          | •                                     |                                       |               | •                                     | •                                     |                                       |                                       |                                       | •                                     | •                                     | •                                     | •                       |             |                                       |   | •<br>•<br>•                           |                                       | · ·                                                                           |                                       |                                                                                             |                                       |                                       | •<br>•<br>•           |                       |                       |                                       |                                       |                                       |                                       |                                           |                                       |                                                                                             |                                       |                                       |
|                                            | •                                     |                                       |               |                                       |                                       |                                       |                                       |                                       | •                                     | •<br>•<br>•                           |                                       |                         |             |                                       |   | •<br>•<br>•                           |                                       | · · · · · · · · · · · · · · · · · · ·                                         |                                       |                                                                                             |                                       |                                       |                       |                       |                       |                                       |                                       |                                       |                                       |                                           |                                       | •<br>•<br>•                                                                                 |                                       |                                       |
| -<br>-<br>-<br>-                           | •                                     |                                       |               |                                       |                                       |                                       |                                       |                                       |                                       |                                       |                                       |                         |             | •<br>•<br>•                           |   |                                       |                                       | · · · · · · · · · · · · · · · · · · ·                                         |                                       | •<br>•<br>•<br>•                                                                            |                                       |                                       |                       |                       |                       |                                       |                                       | •<br>•<br>•<br>•                      |                                       | •<br>•<br>•<br>•                          |                                       | •<br>•<br>•                                                                                 |                                       |                                       |
| -<br>-<br>-<br>-                           | •                                     |                                       |               | •<br>•<br>•                           |                                       |                                       |                                       |                                       | •<br>•<br>•<br>•                      |                                       | •<br>•<br>•                           |                         |             |                                       |   |                                       |                                       | · · · · · · · · · · · · · · · · · · ·                                         | ·<br>·<br>·                           |                                                                                             |                                       |                                       |                       |                       |                       |                                       |                                       |                                       |                                       |                                           |                                       | •<br>•<br>•<br>•                                                                            |                                       | ·<br>·<br>·                           |
| ·<br>·<br>·                                | •                                     |                                       |               | •<br>•<br>•<br>•                      |                                       |                                       |                                       |                                       | •<br>•<br>•<br>•                      |                                       | •<br>•<br>•<br>•                      |                         |             |                                       |   |                                       |                                       | · · ·                                                                         |                                       |                                                                                             |                                       |                                       |                       |                       |                       |                                       |                                       |                                       |                                       |                                           |                                       |                                                                                             |                                       | ·<br>·<br>·                           |
| ·<br>·<br>·                                | ·<br>·<br>·<br>·                      |                                       |               | •<br>•<br>•<br>•                      |                                       | •<br>•<br>•<br>•                      |                                       |                                       | •<br>•<br>•<br>•                      | -<br>-<br>-<br>-                      | •<br>•<br>•<br>•                      |                         |             |                                       |   |                                       |                                       | · · · · · · · · · · · · · · · · · · ·                                         |                                       |                                                                                             | ·<br>·<br>·                           |                                       | •<br>•<br>•<br>•      |                       | •<br>•<br>•<br>•      |                                       |                                       |                                       |                                       |                                           |                                       | •<br>•<br>•<br>•<br>•                                                                       | •<br>•<br>•<br>•                      | ·<br>·<br>·                           |
| ·<br>·<br>·                                | ·<br>·<br>·<br>·                      | · · · · · · · · · · · ·               | • • • • •     | •<br>•<br>•<br>•<br>•<br>•            |                                       | • • • • • •                           |                                       | · · · · · · · · · · · · ·             |                                       |                                       | ·<br>·<br>·                           | · · · · · · · · ·       | • • • • • • | · · · · · · · · · · · · · · · · · · · |   | •<br>•<br>•<br>•<br>•                 |                                       | · · · · · · · · · · · · · · · · · · ·                                         | ·<br>·<br>·<br>·                      |                                                                                             |                                       |                                       | •<br>•<br>•<br>•<br>• | •<br>•<br>•<br>•<br>• | •<br>•<br>•<br>•<br>• | • • • • • • •                         |                                       |                                       |                                       |                                           |                                       |                                                                                             |                                       | ·<br>·<br>·<br>·                      |
| ·<br>·<br>·                                | • • • • • • •                         | · · · · · · · · · · · · · · · · · · · | • • • • • • • | · · · · · · · · · · · · · · · · · · · | · · · · · · · · · ·                   | · · · · · · · · · · · ·               | · · · · · · · · ·                     | · · · · · · · · · · · ·               |                                       | · · · · · · · · · · ·                 | · · · · · · · · · · · · · · · · · · · | · · · · · · · · ·       |             | • • • • • •                           |   | · · · · · · · · · · · · · · · · · · · | ·<br>·<br>·                           | · · · · · · · · · · · · · · · · · · ·                                         | ·<br>·<br>·<br>·                      |                                                                                             | · · · · · · · · ·                     | • • • • • • •                         | • • • • • • •         | • • • • • • •         | • • • • • • •         | • • • • • • •                         | · · · · · · · · · ·                   | · · · · · · · · · ·                   | ·<br>·<br>·<br>·                      | ·<br>·<br>·<br>·                          | • • • • • • •                         | ·<br>·<br>·<br>·                                                                            | ·<br>·<br>·<br>·                      | ·<br>·<br>·<br>·                      |
| ·<br>·<br>·<br>·                           | • • • • • • • •                       | • • • • • • •                         |               | · · · · · · · · · · · · · · · · · · · |                                       | • • • • • • • •                       |                                       | · · · · · · · · · · · · · · · · · · · | · · · · · · · · · · · · · · · · · · · | · · · · · · · · · ·                   | · · · · · · · · ·                     |                         |             |                                       |   | • • • • • • •                         | · · · · · · · · · · · · · · · · · · · | · · · · · · · · · · · · · · · · · · ·                                         | • • • • • • • •                       | · · · · · · · · · · · · · · · · · · ·                                                       | • • • • • • •                         | • • • • • • • •                       | • • • • • • • •       |                       | • • • • • • •         |                                       | · · · · · · · · · · · ·               | · · · · · · · · · · · · · · · · · · · | · · · · · · · · · · · · · · · · · · · | · · · · · · · · · · · · · · · · · · ·     | • • • • • • • •                       | · · · · · · · · · · · · · · · · · · ·                                                       | · · · · · · · · · · · · · · · · · · · | ·<br>·<br>·<br>·<br>·                 |
| ·<br>·<br>·<br>·                           | • • • • • • • •                       | · · · · · · · · · · · · · · · · · · · |               | · · · · · · · · · · · · · · · · · · · | · · · · · · · · · · · · · · · · · · · | · · · · · · · · · · ·                 | · · · · · · · · · · · · · · · · · · · | · · · · · · · · · · · · · · · · · · · | ·<br>·<br>·<br>·                      | • • • • • • •                         | · · · · · · · · · · · · ·             |                         |             |                                       |   | • • • • • • •                         | • • • • • • •                         | · · ·<br>· · ·<br>· · ·<br>· · ·<br>· · ·                                     | · · · · · · · · · · ·                 | ·<br>·<br>·<br>·<br>·                                                                       | · · · · · · · · · · · · · · · · · · · | • • • • • • •                         | • • • • • • •         | • • • • • • • •       | • • • • • • •         | • • • • • • • •                       | • • • • • • •                         | · · · · · · · · · · · · · · · · · · · | ·<br>·<br>·<br>·                      | · · · · · · · · · · · · · · · · · · ·     | • • • • • • •                         | · · · · · · · · · · · · · · · · · · ·                                                       | ·<br>·<br>·<br>·                      | · · · · · · · · · · ·                 |
| · · · · · · · · · · · · · · · · · · ·      | · · · · · · · · · · · · · · · · · · · | · · · · · · · · · · · · · · · · · · · |               | · · · · · · · · · · · · · · · · · · · | • • • • • • • • • •                   | · · · · · · · · · · · · · · · · · · · | · · · · · · · · · · · · · · · · · · · | · · · · · · · · · · · · · · · · · · · | ·<br>·<br>·<br>·                      | • • • • • • • • •                     | · · · · · · · · · · · · · · · · · · · | · · · · · · · · · ·     |             | • • • • • • • •                       |   | · · · · · · · · · · · · · · · · · · · | • • • • • • • • •                     | · · · · · · · · · · · · · · · · · · ·                                         |                                       | ·<br>·<br>·<br>·<br>·<br>·<br>·                                                             | · · · · · · · · · · ·                 | • • • • • • • •                       | · · · · · · · · · ·   |                       | · · · · · · · · · · · | • • • • • • • • •                     | · · · · · · · · · · · · · · · · · · · | · · · · · · · · · · · · · · · · · · · | ·<br>·<br>·<br>·<br>·                 | · · · · · · · · · · · · · · · · · · ·     | • • • • • • • •                       | · · · · · · · · · · · · · · · · · · ·                                                       | · · · · · · · · · · · · · · · · · · · | ·<br>·<br>·<br>·                      |
| · · · · · · · · · · · · · · · · · · ·      | • • • • • • • • • •                   | · · · · · · · · · · · · · · · · · · · |               | · · · · · · · · · · · · · · · · · · · | · · · · · · · · · · · · · · · · · · · | · · · · · · · · · · · · · · · · · · · | · · · · · · · · · · · · · · · · · · · | · · · · · · · · · · · · · · · · · · · | ·<br>·<br>·<br>·<br>·                 | · · · · · · · · · · · · · · · · · · · | · · · · · · · · · · · · · · · · · · · |                         |             | • • • • • • • • •                     |   | · · · · · · · · · · · · · · · · · · · | • • • • • • • • • •                   | · · ·<br>· · ·<br>· · ·<br>· · ·<br>· · ·<br>· · ·<br>· · ·<br>· · ·          | · · · · · · · · · ·                   | ·<br>·<br>·<br>·<br>·<br>·<br>·                                                             | · · · · · · · · · · · · · · · · · · · | • • • • • • • • •                     |                       |                       | · · · · · · · · · ·   |                                       | · · · · · · · · · · · · · · · · · · · | · · · · · · · · · · · · · · · · · · · | · · · · · · · · · · · · · · · · · · · | · · · · · · · · · · · · · · · · · · ·     | · · · · · · · · · · · · · · · · · · · | · · · · · · · · · · · · · · · · · · ·                                                       | · · · · · · · · · · · · · · · · · · · | · · · · · · · · · · · · · · · · · · · |
| · · · · · · · · · · · · · · · · · · ·      | • • • • • • • • • •                   | · · · · · · · · · · · · · · · · · · · |               | · · · · · · · · · · · · ·             |                                       |                                       |                                       | · · · · · · · · · · · · · · · · · · · | · · · · · · · · · · · · · · · · · · · | • • • • • • • • • •                   |                                       |                         |             |                                       |   | · · · · · · · · · · · · · ·           |                                       | · · ·<br>· · ·<br>· · ·<br>· · ·<br>· · ·<br>· · ·<br>· · ·<br>· · ·          | · · · · · · · · · · · · ·             | · · · · · · · · · · · · · · · · · · ·                                                       | · · · · · · · · · · ·                 | • • • • • • • • • •                   |                       |                       |                       |                                       | · · · · · · · · · · · · · · · · · · · | · · · · · · · · · · · ·               | · · · · · · · · · · · · · · · · · · · | · · · · · · · · · · · · · · · · · · ·     | · · · · · · · · · · · ·               | · · · · · · · · · · · · · · · · · · ·                                                       | · · · · · · · · · · · · · · · · · · · | · · · · · · · · · · · · ·             |
| · · · · · · · · · · · · · · · · · · ·      |                                       | · · · · · · · · · · · · · · · · · · · |               | • • • • • • • • • • •                 |                                       | • • • • • • • • • • •                 | · · · · · · · · · · · · · · · · · · · | · · · · · · · · · · · · · · · · · · · | · · · · · · · · · · · · · · · · · · · |                                       | • • • • • • • • • •                   |                         |             |                                       |   | · · · · · · · · · · · · · · · · · · · |                                       | · · · · · · · · · · · · · · · · · · ·                                         | · · · · · · · · · · · · · · · · · · · | · · · · · · · · · · · · · · · · · · ·                                                       | · · · · · · · · · · · · · · · · · · · | · · · · · · · · · · · ·               |                       |                       |                       |                                       | · · · · · · · · · · · · · · · · · · · | · · · · · · · · · · · · · · · · · · · | · · · · · · · · · · · · · · · · · · · | · · · · · · · · · · · · · · · · · · ·     | · · · · · · · · · · · · · ·           | · · · · · · · · · · · · · · · · · · ·                                                       | · · · · · · · · · · · · · · · · · · · | · · · · · · · · · · · · · · · · · · · |
| · · · · · · · · · · · · · · · · · · ·      |                                       | · · · · · · · · · · · · · · · · · · · |               | · · · · · · · · · · · · · · · · · · · |                                       | • • • • • • • • • • •                 | · · · · · · · · · · · · · · · · · · · | · · · · · · · · · · · · · · · · · · · | · · · · · · · · · · · · · · · · · · · |                                       | • • • • • • • • • • •                 |                         |             |                                       |   | · · · · · · · · · · · · · · · · · · · | · · · · · · · · · · · · ·             | · · ·<br>· · ·<br>· · ·<br>· · ·<br>· · ·<br>· · ·<br>· · ·<br>· · ·<br>· · · |                                       |                                                                                             | ·<br>·<br>·<br>·<br>·                 | · · · · · · · · · · · · · · · · · · · |                       |                       |                       |                                       | · · · · · · · · · · · · · · · · · · · | · · · · · · · · · · · · · · · · · · · | · · · · · · · · · · · · · · · · · · · | · · · · · · · · · · · · · · · · · · ·     | · · · · · · · · · · · · · · · · · · · | · · · · · · · · · · · · · · · · · · ·                                                       | · · · · · · · · · · · · · · · · · · · |                                       |
| · · · · · · · · · · · · · · · · · · ·      |                                       | · · · · · · · · · · · · · · · · · · · |               | · · · · · · · · · · · · · · · · · · · | • • • • • • • • • • • •               |                                       | · · · · · · · · · · · · · · · · · · · | · · · · · · · · · · · · · · · · · · · | · · · · · · · · · · · · · · · · · · · | • • • • • • • • • • • •               | • • • • • • • • • • •                 |                         |             |                                       |   |                                       |                                       | · · · · · · · · · · · · · · · · · · ·                                         |                                       | ·<br>·<br>·<br>·<br>·<br>·<br>·<br>·<br>·<br>·<br>·<br>·<br>·                               | ·<br>·<br>·<br>·<br>·                 | · · · · · · · · · · · · · · · · · · · |                       |                       |                       |                                       | ·<br>·<br>·<br>·<br>·                 | ·<br>·<br>·<br>·<br>·                 | · · · · · · · · · · · · · · · · · · · | ·<br>·<br>·<br>·<br>·<br>·<br>·<br>·<br>· | · · · · · · · · · · · · · · · · · · · | ·<br>·<br>·<br>·<br>·<br>·<br>·<br>·<br>·<br>·<br>·<br>·<br>·<br>·<br>·<br>·<br>·<br>·<br>· | · · · · · · · · · · · · · · · · · · · | · · · · · · · · · · · · · · · · · · · |
| · · · · · · · · · · · · · · · · · · ·      |                                       | · · · · · · · · · · · · · · · · · · · |               | · · · · · · · · · · · · · · · · · · · |                                       | · · · · · · · · · · · · · · · · · · · | · · · · · · · · · · · · · · · · · · · | · · · · · · · · · · · · · · · · · · · | · · · · · · · · · · · · · · · · · · · | · · · · · · · · · · · · · · · · · · · | · · · · · · · · · · · · · · · · · · · | • • • • • • • • • • • • |             |                                       |   | · · · · · · · · · · · · · · · · · · · |                                       | · · · · · · · · · · · · · · · · · · ·                                         | · · · · · · · · · · · · · ·           | ·<br>·<br>·<br>·<br>·<br>·<br>·<br>·<br>·<br>·<br>·<br>·<br>·<br>·<br>·<br>·<br>·<br>·<br>· | · · · · · · · · · · · · · · · · · · · | · · · · · · · · · · · · · · · · · · · |                       |                       |                       | · · · · · · · · · · · · · · · · · · · | · · · · · · · · · · · · · · · · · · · | · · · · · · · · · · · · · · · · · · · | · · · · · · · · · · · · · · · · · · · | · · · · · · · · · · · · · · · · · · ·     | · · · · · · · · · · · · · · · · · · · | · · · · · · · · · · · · · · · · · · ·                                                       | · · · · · · · · · · · · · · · · · · · | · · · · · · · · · · · · · · · · · · · |
| · · · · · · · · · · · · · · · · · · ·      |                                       |                                       |               |                                       |                                       |                                       |                                       | · · · · · · · · · · · · · · · · · · · | · · · · · · · · · · · · · · · · · · · |                                       |                                       |                         |             |                                       |   |                                       |                                       | · · · · · · · · · · · · · · · · · · ·                                         |                                       | · · · · · · · · · · · · · · · · · · ·                                                       |                                       |                                       |                       |                       |                       |                                       |                                       | · · · · · · · · · · · · · · · · · · · | · · · · · · · · · · · · · · · · · · · | · · · · · · · · · · · · · · · · · · ·     |                                       | · · · · · · · · · · · · · · · · · · ·                                                       | · · · · · · · · · · · · · · · · · · · |                                       |
| ·<br>·<br>·<br>·<br>·<br>·                 |                                       |                                       |               |                                       |                                       |                                       |                                       | · · · · · · · · · · · · · · · · · · · | · · · · · · · · · · · · · · · · · · · |                                       |                                       |                         |             |                                       |   |                                       |                                       | · · · · · · · · · · · · · · · · · · ·                                         |                                       | ·<br>·<br>·<br>·<br>·<br>·<br>·<br>·<br>·<br>·<br>·<br>·<br>·<br>·<br>·<br>·<br>·<br>·<br>· | · · · · · · · · · · · · · · · · · · · |                                       |                       |                       |                       |                                       |                                       | · · · · · · · · · · · · · · · · · · · | · · · · · · · · · · · · · · · · · · · | · · · · · · · · · · · · · · · · · · ·     |                                       | · · · · · · · · · · · · · · · · · · ·                                                       | · · · · · · · · · · · · · · · · · · · |                                       |
| ·<br>· · · · · · · · · · · · · · · · · · · |                                       | · · · · · · · · · · · · · · · · · · · |               | · · · · · · · · · · · · · · · · · · · |                                       |                                       |                                       | · · · · · · · · · · · · · · · · · · · | · · · · · · · · · · · · · · · · · · · |                                       |                                       |                         |             |                                       |   |                                       |                                       | · · · · · · · · · · · · · · · · · · ·                                         |                                       | ·<br>·<br>·<br>·<br>·<br>·<br>·<br>·<br>·<br>·<br>·<br>·<br>·<br>·<br>·<br>·<br>·<br>·<br>· | · · · · · · · · · · · · · · · · · · · |                                       |                       |                       |                       |                                       | · · · · · · · · · · · · · · · · · · · | · · · · · · · · · · · · · · · · · · · | · · · · · · · · · · · · · · · · · · · | · · · · · · · · · · · · · · · · · · ·     |                                       | · · · · · · · · · · · · · · · · · · ·                                                       | · · · · · · · · · · · · · · · · · · · |                                       |
| · · · · · · · · · · · · · · · · · · ·      |                                       | · · · · · · · · · · · · · · · · · · · |               |                                       |                                       |                                       |                                       | · · · · · · · · · · · · · · · · · · · | · · · · · · · · · · · · · · · · · · · |                                       |                                       |                         |             |                                       |   | · · · · · · · · · · · · · · · · · · · |                                       | · · · · · · · · · · · · · · · · · · ·                                         |                                       | · · · · · · · · · · · · · · · · · · ·                                                       | · · · · · · · · · · · · · · · · · · · |                                       |                       |                       |                       |                                       | · · · · · · · · · · · · · · · · · · · | · · · · · · · · · · · · · · · · · · · | · · · · · · · · · · · · · · · · · · · | · · · · · · · · · · · · · · · · · · ·     |                                       | · · · · · · · · · · · · · · · · · · ·                                                       | · · · · · · · · · · · · · · · · · · · |                                       |
| · · · · · · · · · · · · · · · · · · ·      |                                       |                                       |               | · · · · · · · · · · · · · · · · · · · |                                       |                                       |                                       | · · · · · · · · · · · · · · · · · · · | · · · · · · · · · · · · · · · · · · · |                                       |                                       |                         |             |                                       |   |                                       |                                       | · · · · · · · · · · · · · · · · · · ·                                         |                                       | · · · · · · · · · · · · · · · · · · ·                                                       | · · · · · · · · · · · · · · · · · · · |                                       |                       |                       |                       |                                       | · · · · · · · · · · · · · · · · · · · | · · · · · · · · · · · · · · · · · · · | · · · · · · · · · · · · · · · · · · · | · · · · · · · · · · · · · · · · · · ·     |                                       | · · · · · · · · · · · · · · · · · · ·                                                       | · · · · · · · · · · · · · · · · · · · |                                       |
|                                            |                                       |                                       |               |                                       |                                       |                                       |                                       |                                       | · · · · · · · · · · · · · · · · · · · |                                       |                                       |                         |             |                                       |   |                                       |                                       |                                                                               |                                       | · · · · · · · · · · · · · · · · · · ·                                                       |                                       |                                       |                       |                       |                       |                                       |                                       | · · · · · · · · · · · · · · · · · · · | · · · · · · · · · · · · · · · · · · · | · · · · · · · · · · · · · · · · · · ·     |                                       | · · · · · · · · · · · · · · · · · · ·                                                       |                                       |                                       |
|                                            |                                       |                                       |               |                                       |                                       |                                       |                                       | · · · · · · · · · · · · · · · · · · · | · · · · · · · · · · · · · · · · · · · |                                       |                                       |                         |             |                                       |   |                                       |                                       |                                                                               |                                       |                                                                                             | · · · · · · · · · · · · · · · · · · · |                                       |                       |                       |                       |                                       |                                       | · · · · · · · · · · · · · · · · · · · | · · · · · · · · · · · · · · · · · · · | · · · · · · · · · · · · · · · · · · ·     |                                       | · · · · · · · · · · · · · · · · · · ·                                                       |                                       |                                       |
|                                            |                                       |                                       |               |                                       |                                       |                                       |                                       | · · · · · · · · · · · · · · · · · · · | · · · · · · · · · · · · · · · · · · · |                                       |                                       |                         |             |                                       |   |                                       |                                       |                                                                               |                                       |                                                                                             | · · · · · · · · · · · · · · · · · · · |                                       |                       |                       |                       |                                       |                                       | · · · · · · · · · · · · · · · · · · · |                                       |                                           |                                       | · · · · · · · · · · · · · · · · · · ·                                                       |                                       |                                       |
|                                            |                                       |                                       |               |                                       |                                       |                                       |                                       | · · · · · · · · · · · · · · · · · · · | · · · · · · · · · · · · · · · · · · · |                                       |                                       |                         |             |                                       |   |                                       |                                       |                                                                               |                                       | · · · · · · · · · · · · · · · · · · ·                                                       | · · · · · · · · · · · · · · · · · · · |                                       |                       |                       |                       |                                       | · · · · · · · · · · · · · · · · · · · | · · · · · · · · · · · · · · · · · · · | · · · · · · · · · · · · · · · · · · · |                                           |                                       | · · · · · · · · · · · · · · · · · · ·                                                       |                                       |                                       |

#### **TECHNICKÁ PODPORA**

T +420 465 672 222 E technicka.podpora.cz@oez.com

Softwarová podpora - programy Sichr, Konfigurátor OEZ, podpora pro CAD/CAE a e-shopy E softwarova.podpora.cz@oez.com

#### **KATALOGOVÁ DOKUMENTACE**

Pro zaslání katalogové dokumentace, prosíme, vyplňte formulář uvedený na adrese: W www.oez.cz/ke-stazeni/zadost-o-zaslani-dokumentace

#### OBCHOD

Prodej a příjem objednávek T +420 465 672 379 E prodej.cz@oez.com, objednavky.cz@oez.com

#### **TECHNICKÁ PODPORA**

T +421 2 49 21 25 55 E technicka.podpora.sk@oez.com

#### OBCHOD

Predaj a príjem objednávok T +421 2 49 21 25 13 T +421 2 49 21 25 15 E predaj.sk@oez.com

#### SERVISNÍ SLUŽBY

Operativní servis T +420 465 672 313 E servis.cz@oez.com

Nepřetržitá pohotovostní služba T +420 602 432 786

Prevence poruch - asistenční služby, diagnostika a údržba přístrojů T +420 465 672 369 E servisni.sluzby.cz@oez.com

Modernizace rozváděčů - retrofity T +420 465 672 193 E retrofity.cz@oez.com

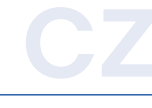

#### SERVISNÉ SLUŽBY

Servis T +421 2 49 21 25 09

Nepretržitá pohotovostná služba servisu T +421 905 908 658 E servis.sk@oez.com

#### OEZ s.r.o. Šedivská 339 561 51 Letohrad Czech Republic

E oez.cz@oez.com T +420 465 672 111 W www.oez.cz

DIČ: CZ49810146 IČ: 49810146 Firma zapsaná v obch. rejstříku KS v HK, oddíl C, vložka 4649

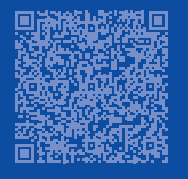

OEZ Slovakia, spol. s r.o. Pri majeri 10 831 07 Bratislava Slovakia

E oez.sk@oez.com T +421 2 49 21 25 11 W www.oez.sk

IČ DPH: SK2020338738 IČO: 314 05 614 Obchodný register Okresného súdu Bratislava I, oddiel: Sro, vložka číslo: 9850/B

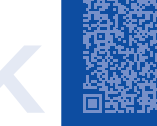

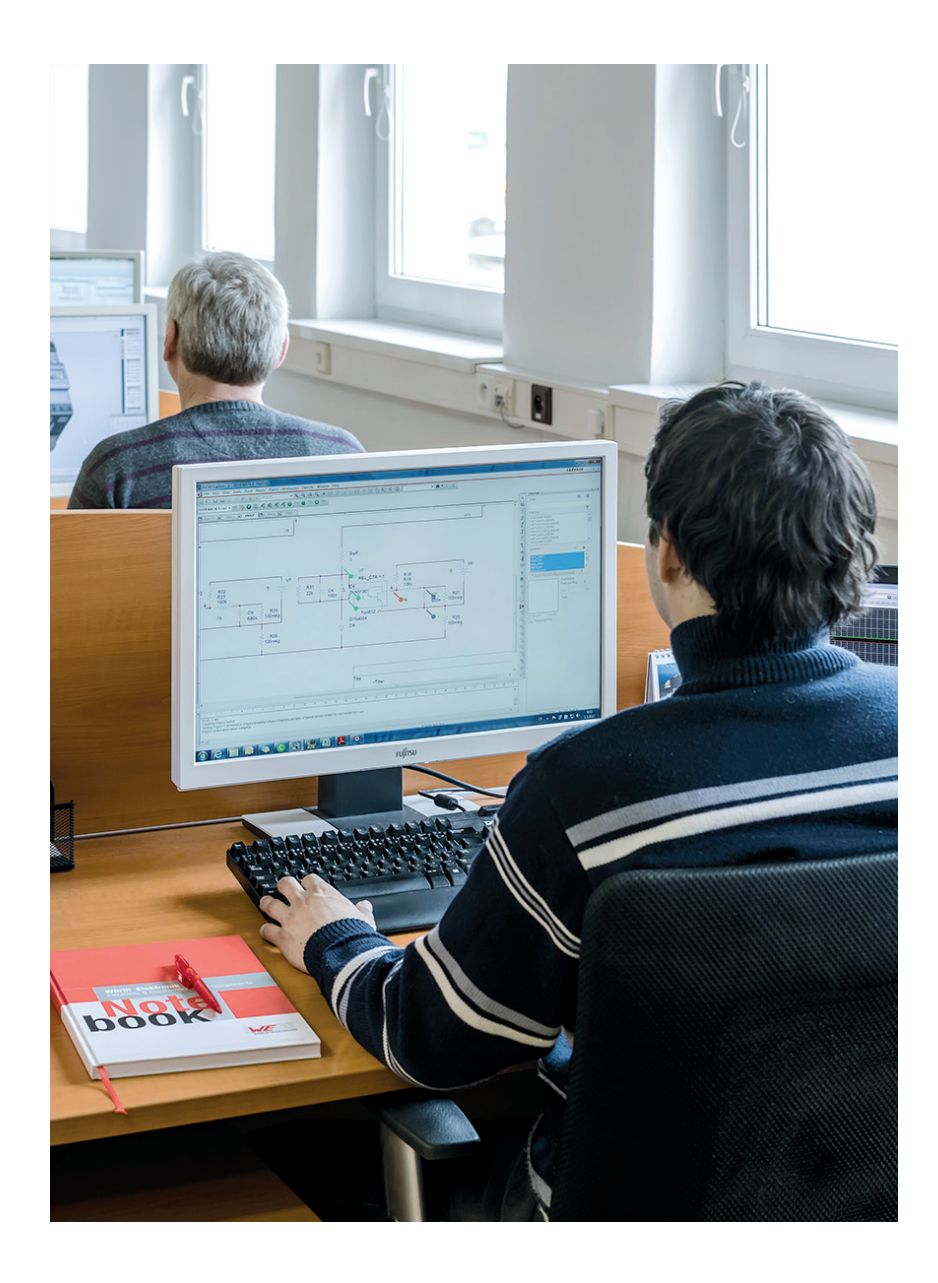

Změny vyhrazeny

www.oez.cz www.oez.sk

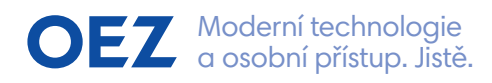

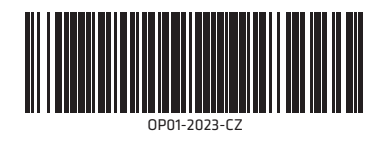